#### 初心者さんでもSNSを上手に活用するための手引き

# **SNS活用** ガイドブック

小さなお店でも 費用をかけず スマホがあれば 始められる!

お店の魅力発信 で認知度UP! 専門知識が なくても大丈夫!

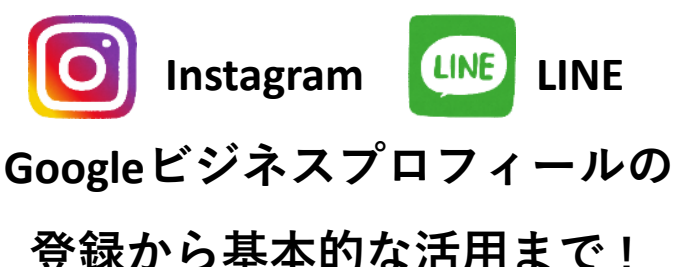

発行 東大阪市都市魅力産業スポーツ部商業課 株式会社コネクト(受託事業者) © 東大阪市主催 令和6年度東大阪市商業振興コーディネート事業

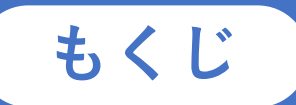

- ・SNSと消費者行動の関係
- SNSの種類と特徴
- SNSの利用状況
- ・ SNSの 基本 用語

# **02** SNS運用のヒント

・SNS運用のコツ

# 03 Instagramの活用 P9

**P**3

**P7** 

P25

- ・プロアカウントの開設と初期設定
- ・基本の機能紹介
- (フィード投稿、ストーリーズ、リール)
- ・アカウントや投稿の分析(インサイトの見方)

# **04** LINEの活用 --

- ・LINE公式アカウントの特徴
- ・LINE公式アカウントの開設と初期設定
- ・基本の機能紹介(友達追加、あいさつメッセージ、 メッセージ配信、チャット送信)

#### ・分析画面

## **05** Googleビジネスプロフィールの活用 P34

- ・Googleビジネスプロフィールの特徴
- ・Googleビジネスプロフィールの登録
- ・基本情報の編集
- ・パフォーマンス(分析)

### SNSと消費者行動の関係

#### SNSの使用実態

SNSの利用率は若年層を中心に年々増加しており、生活の中でも欠かせないツール となっています。コロナ禍でSNS利用がさらに拡大し、今やプライベートやコミュ ニケーションに留まらず、ビジネスの場としても広く活用されています。

個人によるSNSの利用率推移(単位:%) 80 75.4 74 70.2 60 58.6 56.3 52.2 48.9 46. 40 20 0 2015 2016 2017 2018 2019 2020 2021 2022 出典:「通信利用動向調査」(総務省)を基に作成

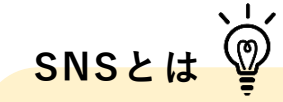

SNSとは、ソーシャルネット ワーキングサービス(Social Networking Service)の略で、 インターネット上のコミュ ニティサイトのことで、不 特定多数の人に対して情報 発信できます。

#### SNSの利用目的の変化

SNSの利用目的について2019年と2023年の回答を比較した結果をみると、「友人知人との関係を維持するため」と回答した人が19.4%減少しています。また「商品を購入するときの参考にするため」と回答した人が9.1%増えていることがわかります。数年間で生活者のSNS利用目的が、友人知人等と**情報を共有するツール**から**情報を収集するツール**へと変化したことが見てとれます。

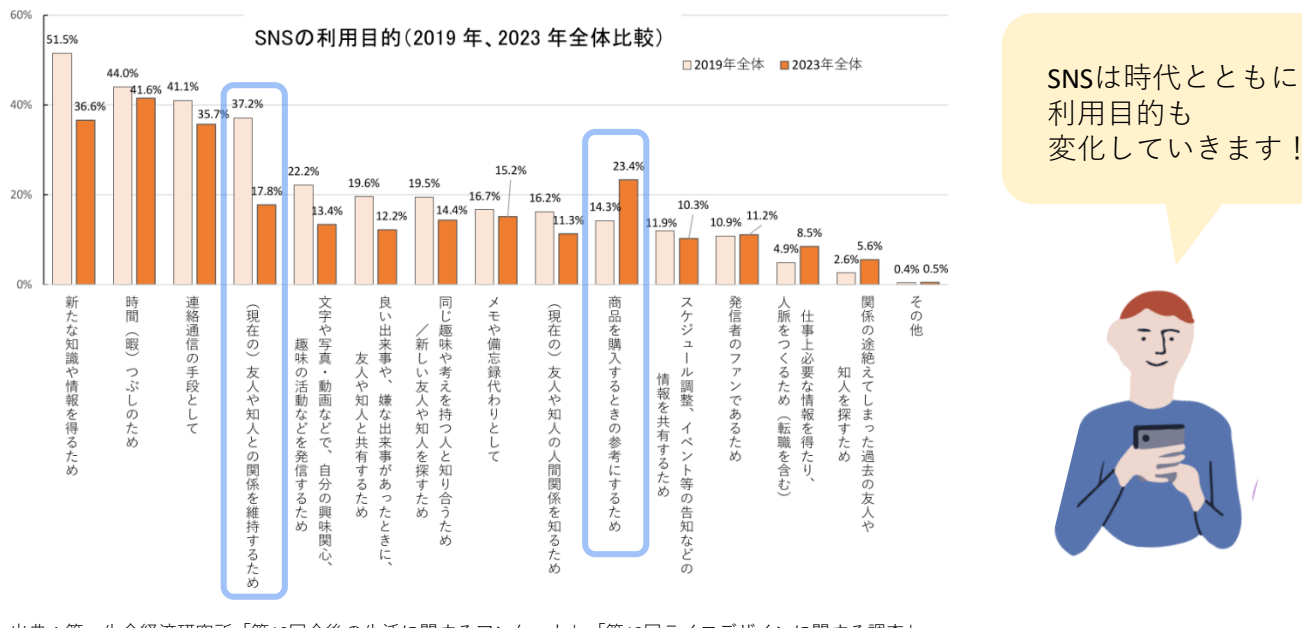

出典:第一生命経済研究所「第10回今後の生活に関するアンケート」「第12回ライフデザインに関する調査」 調査人数(2019年)10388人、(2023年)6726人

#### ● SNSの購買行動への影響

日常的にSNSを利用する女性の約7 割が、SNSで得た情報から購買行動 等に影響を受けていることがわか ります。このような結果はSNSが単 なる情報収集の場を超え、利用者 の意思決定に深く関わっているこ とを示唆しています。そのため、 企業や店舗等が商品やサービスの 情報を発信する方法としてSNSはと ても有効です。

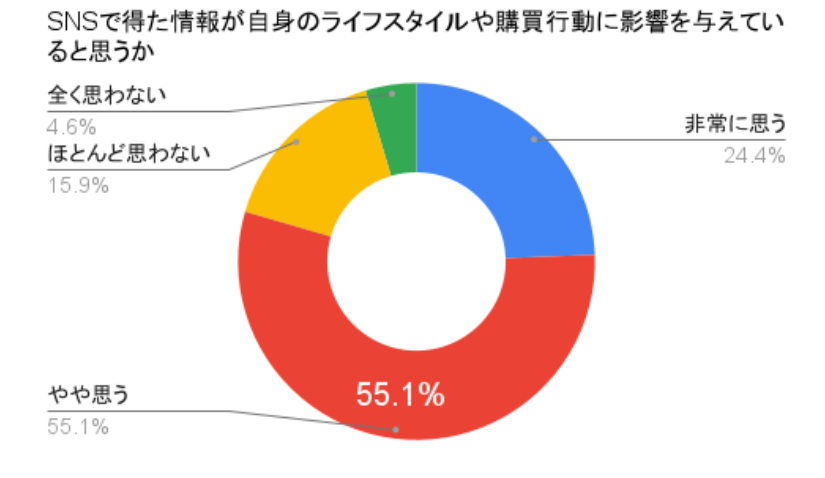

出典:株式会社uluコンサルタンツのSNSを利用する習慣のある20~40代の女性を対象に行った 「SNSがライフスタイルに与える影響」に関する調査結果をもとに作成(n=1,006人)

#### ● 消費購買行動理論の理解

インターネットやSNSの影響で、消費者が一つの商品やサービスを知ってから実際の購入に 至るまでの、一定の心理状態や行動も少しずつ変化しています。<u>消費者の購買行動を理解</u> <u>するために3つの理論をおさえておきましょう。</u>

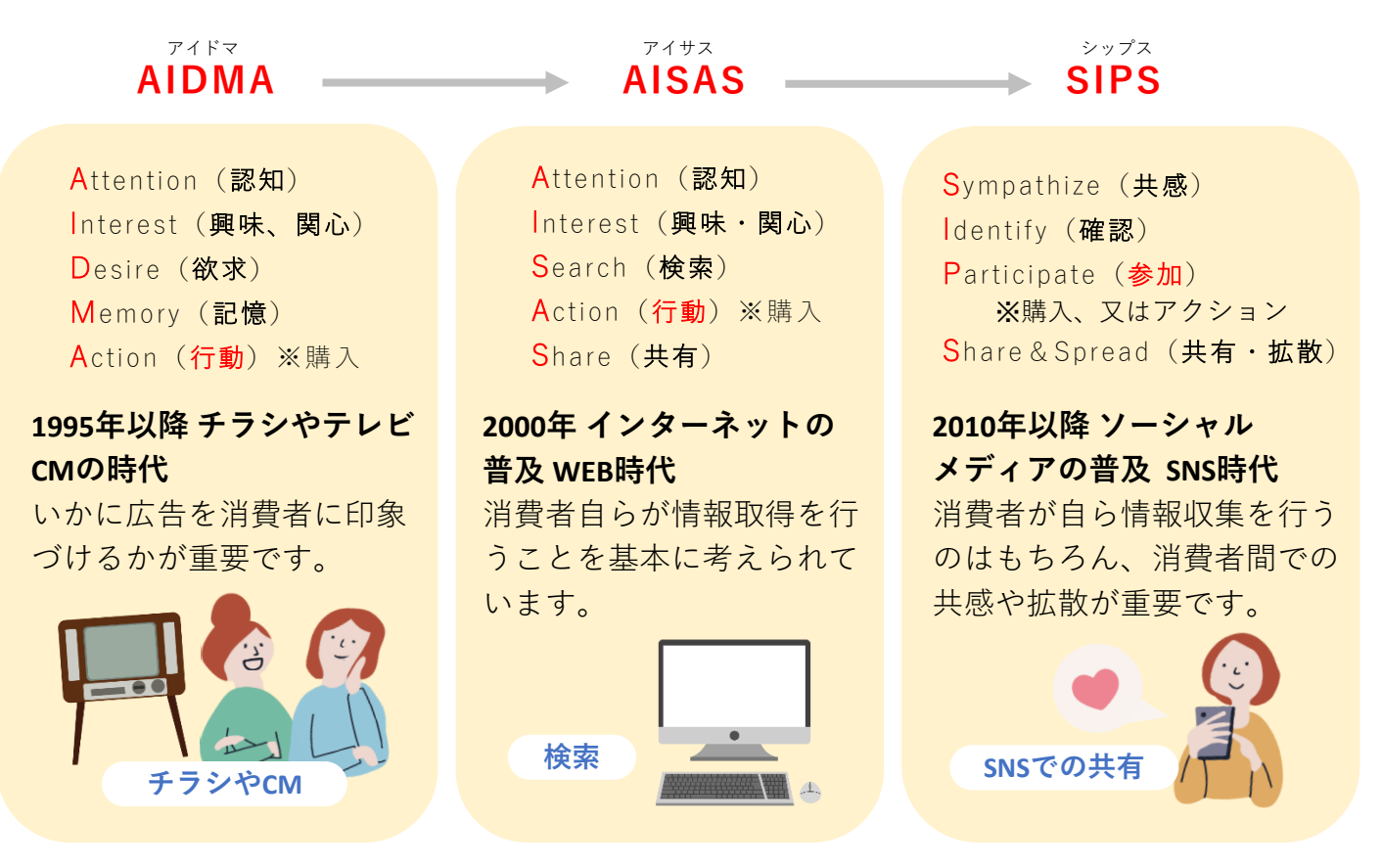

現在の消費行動は様々な行動理論が混在していますが、消費者の消費行動を理解したうえで 企業や商品に合わせて消費者と向き合い、宣伝や集客活動を行っていくことが必要です!

### SNSの種類と特徴

#### 主なSNS比較表

| 種類                            | ユーザー                         | 特徴                                                                                                    | 拡散力 |
|-------------------------------|------------------------------|----------------------------------------------------------------------------------------------------|-----|
| <b>Facebook</b>               | 約2,600万人<br>30代~50代<br>男女幅広く | ・テーマは『人』<br>・実名登録が必須なので炎上リスクが低い<br>・知り合い中心のコミュニティ<br>・親密度など独自の基準に基づき、タイムラインに情報<br>が流れる                                  | 低い  |
| <b>X</b><br><b>X</b><br>エックス  | 約6,650万人<br>10代~40代<br>男女幅広く | ・テーマは『言葉』<br>・140文字までの文字数制限のなかで発信する<br>・思ったことなどを投稿する表現の場となる<br>・タイムリーな情報収集に活用される<br>・匿名やサブアカウントも多く、炎上リスクが高い             | 高い  |
| <b>Instagram</b><br>インスタグラム   | 約6,600万人<br>10代~30代<br>女性が中心 | ・テーマは『画像』<br>・写真映えする投稿が人気を集めやすい<br>・ファッションや美容、グルメ情報が多い<br>・ストーリーズ(24時間限定)の投稿が可能                                         | 低い  |
| <b>YouTube</b><br>ユーチューブ      | 約7,120万人<br>10代~60代<br>男女幅広く | ・世界一の人気を誇る動画配信サービス<br>・ジャンルはビジネスからエンタメまで多種多様<br>・投稿者はYoutuberと呼ばれ、一定の条件を満たせば広<br>告表示が可能で収益化できる                          | 高い  |
| <b>しい</b><br>レントレントレート        | 約9,700万人<br>10代~60代<br>男女幅広く | ・日本でメッセージツールとして、最も利用されている<br>・クローズ型のSNSなので炎上リスクが低い<br>・ビジネスにおいては「LINE公式アカウント」を導入し<br>ている企業やお店が多い<br>・プッシュ通知で確実に情報を届けやすい | 低い  |
| <b>し</b><br>TikTok<br>ティックトック | 約2,700万人<br>10代の若者<br>が中心    | ・気軽に見られてテンポ感が重視されるショート動画。<br>・ダンスや面白系が人気でエンタメ要素が強い<br>・アプリ内で簡単にクオリティの高い動画編集が可能                                          | 高い  |

出典:SNS運用のヒントが見つかるメディア We Love Social byコムニコ 【2024年7月版 人気SNSのユーザー数まとめ】を 基に作成 2024年7月時点

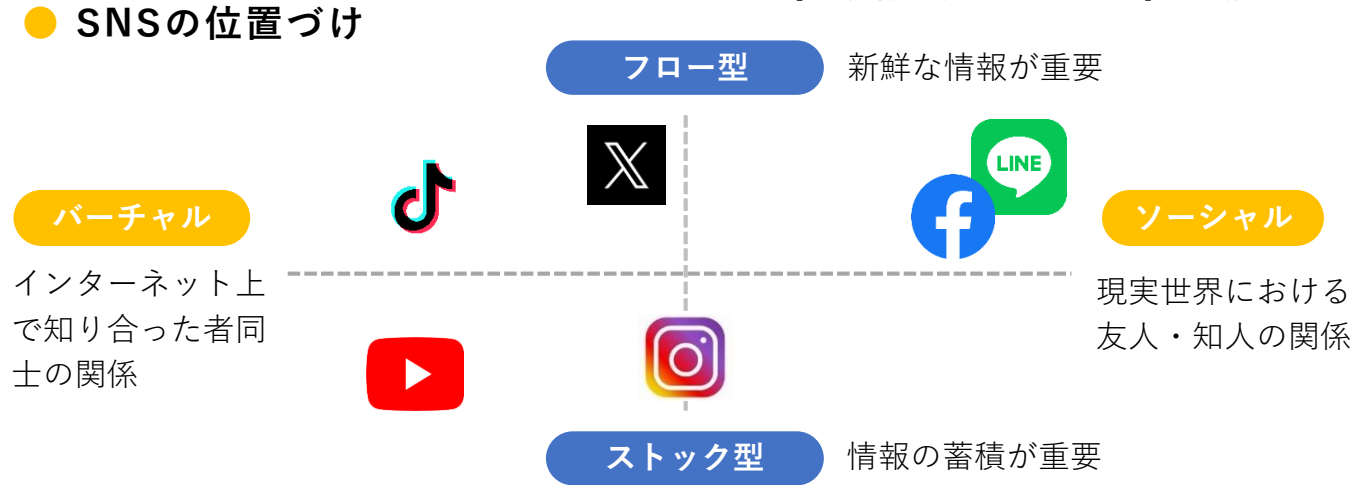

年代別SNS利用率

### SNSの利用状況

#### 🗕 年代別利用率

LINEやYouTubeは年代を問わず広く利用 されていることが分かるが、その他の SNSは10代~30代を中心に利用されてお り、SNS全体としては20代の利用率が高 いことが分かります。

#### 🗕 男女別利用率

男女での大きな差は見られないものの、 Instagramにおいては他のSNS利用差に比 べて、男性よりも女性の利用率が高い ことが分かります。

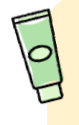

Instagramは、視覚的情報のプロ モーション効果が高いアパレル、 コスメ、食品、飲食店の情報が 多いため女性に人気です。

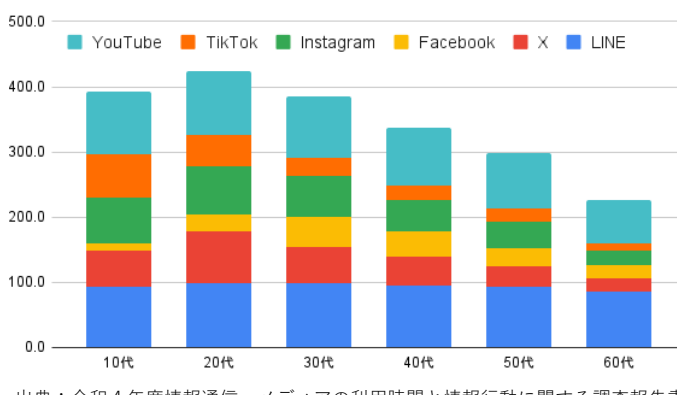

出典:令和4年度情報通信 メディアの利用時間と情報行動に関する調査報告書 【主なソーシャルメディア系サービス/アプリ等の利用率】を 基に作成

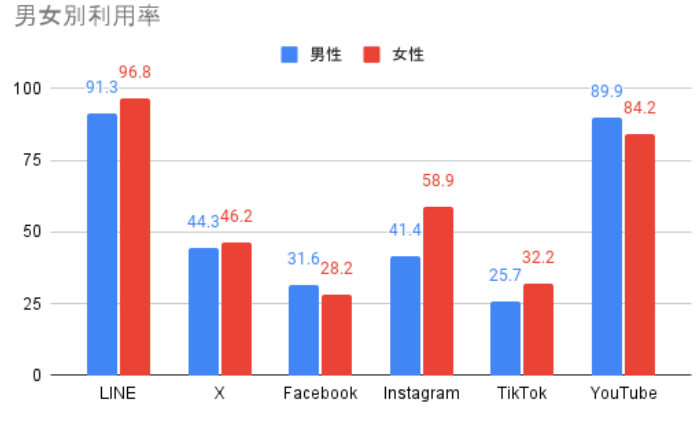

出典:令和4年度情報通信 メディアの利用時間と情報行動に関する調査報告書 【主なソーシャルメディア系サービス/アプリ等の利用率】を基に作成

| 分類        | 用語            | 意味                         |
|-----------|---------------|----------------------------|
|           | フォロー          | 他のユーザーを友だち追加する(ファンになる)こと   |
|           | フォロワー         | ユーザーをフォローした(ファンになった)人のこと   |
|           | いいね           | 投稿内容に対して共感した等の意思表示のための機能   |
| 共通        | ハッシュタグ<br>(#) | キーワードやトピックを分類するタグのこと       |
|           | バズる           | ネット上で拡散されたりして、大きな話題になること   |
|           | 炎上            | 批判や誹謗中傷が殺到すること(悪い意味でのバズる)  |
| х         | ポスト           | 投稿のこと(以前はツイートと呼ばれていた)      |
|           | リポスト          | 他のユーザー(または自分)の投稿を再投稿すること   |
|           | フィード投稿        | 画像を使用した、Instagramの最も基本的な投稿 |
| Instagram | リール投稿         | 短い動画を使用した投稿                |
|           | ストーリーズ        | ホームフィード上部に表示される24時間限定の投稿   |
|           | キャプション        | 投稿と共に追加できる文章のこと            |

### SNSの基本用語

### 02 SNS運用のヒント

#### SNS運用のコツ

01

02

03

 $\mathbf{04}$ 

05

06

07

SNS運用の 目的を決める

ペルソナ

の明確化

コンセプト

の明確化

的確な

SNSの選定

<mark>共感や学びを</mark> 得られる内容

アクションまで

の動線整備

定期的な

分析と改善

SNS

近年、SNSは個人利用に留まらず、企業やお店がビジネスとして利用することが当たり前に なってきています。SNSはテレビCMや広告と違い、無料で始められるため資本力がない中小企 業や個人でも成功のチャンスがあるのも事実です。ただ、「なんとなくやってみよう」で成果 につながるほど簡単でもありません。コツを押さえて戦略を立てながら運用しましょう!

#### 🗕 SNS運用の7つのポイント

「なんとなく効果がありそう」「他もやっているから」など漠然と した理由で運用を開始せず、まずは具体的な目的を整理しましょう。

例)認知度向上、イメージUP、販売促進、ファン獲得、採用 等

ターゲットとなるペルソナを明確にしておくことで、ブレない情報発信ができます。年齢や性別、その人が大事にしている価値観を分析し、情報を届けたいペルソナ像を明確にしましょう。 <u>\*ペルソナとは商品やサービスを利用している典型的なユーザー像のこと</u>

ペルソナに合わせた情報発信の方向性を決めましょう。このコン セプトが明確であるほど、一貫性のある投稿となり興味を持たれ やすくなります。またコンセプトを明確にしたうえで投稿者の キャラクター設定も考えておくのもおすすめです。

たくさんの種類のSNSをやればいいというわけではありません。 SNSには商品・サービスやターゲットとの相性があります。各SNS の特性を理解した上で必要なSNSを選定しましょう。

SNSで最も反応を得やすいのが共感を誘う内容です。「あるある!」と共感を誘い効率よく反応と認知を高め、有益な情報を発信してユーザーにメリットを与え、フォロワーになってもらえるようにユーザーを育成しましょう。

「見てもらえた!」というだけで終わってしまっては意味がありま せん。広く認知を得たりすることは重要ですが、目的に合わせて ユーザーがアクションを起こしやすいよう、HPページへ誘導する等 の工夫が必要です。

各SNSには無料でアクセス数を閲覧できる等の機能が備わっていま す。投稿するだけで満足せずに数値で結果を確認し、より効果的 な情報発信の方向性を構築していきましょう。

### 02 SNS運用のヒント

#### SNS運用の注意点

### **01** 継続的に取り組む必要がある 」

SNS運用を始めても、最初はフォロワーも少なく徐々に認知度を高めていく必要があるため、 すぐに成果が出るとは限りません。中長期目線で運用することが重要です。地道な投稿と 改善を繰り返しながら、より集客に繋がるアカウントへと成長させるために、諦めてしま わずに根気強く運用を続けてみましょう。

#### 運用を続けていくために

✔ 目標を高く設定しすぎない(「有益な投稿をしよう」「バズらせよう」と思いすぎない)
 ✔ 質の低下や投稿を怠ってしまうのを防ぐため投稿頻度やスケジュールを計画しておく
 ✔ 運用担当者を複数人決めて役割分担しておく

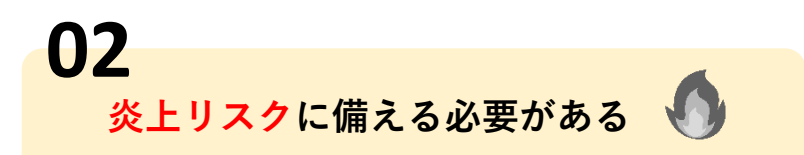

SNSアカウントを運用する以上、発信した情報で意図せず炎上してしまう恐れがありま す。炎上してしまうとなかった事にはできず、自店舗のイメージが大きくダウンしてし まうため、炎上リスクには必ず備えておきましょう。

#### 決めておくべきこと

✓ SNSアカウントの運用ルールを決めておく
 ✓ 事前に複数人で内容を確認できるチェック体制を整えておく
 ✓ 炎上してしまった際の対応方法を決めておく

チェック者がいない 場合は、時間をおい てから改めて自分で 確認する等を行った うえで投稿するのが おすすめです。

#### 炎上を防ぐために気を付けること

✔ モラルに反していたり人を傷つける不適切な発言等になっていないか

- ✔ 差別的な内容になっていないか
- ✔ 虚偽の情報・根拠のない情報ではないか
- ✔ 世間の常識とあまりにも乖離した内容になっていないか 等

#### 炎上してしまったら

- 1) 事実関係を迅速に把握して状況を整理する
- 2) 落ち度がある場合は、誠実に説明・謝罪を行う
- 3) 原因分析と再発防止策を実施

落ち度がない場合でも、無視せ ずに慎重に取り扱いましょう。

### プロアカウントの開設と初期設定 🚺

#### 🛑 プロアカウントとは

Instagramは使い方によってアカウントの種類を選ぶことができます。個人で使用する場合 は「**個人アカウント**」、<u>企業や団体が広告目的で使用する場合には「プロアカウント」</u>で運 用するのがおすすめです。プロアカウントでは投稿に対するいいね数やコメント数、投稿を 見た人数などが確認でき、各投稿の分析ができます。ユーザーの反応が数値でわかるため、 問題箇所が分かり改善案が出しやすくなります。

#### プロアカウントでできること

- ・お問合せ先、カテゴリラベル(何のお店(サービス)かを表すカテゴリ)の表示
- ・インサイト(アクセス解析や効果測定をするために必要なデータが見られる分析ツー

ル) **へのアクセス** 

・Instagram広告の出稿 等

#### ● アカウントの登録の準備

アカウントの作成には下記の情報が必要となります。今後も必要な情報なので次ページ以降 の登録する内容をメモしましょう!

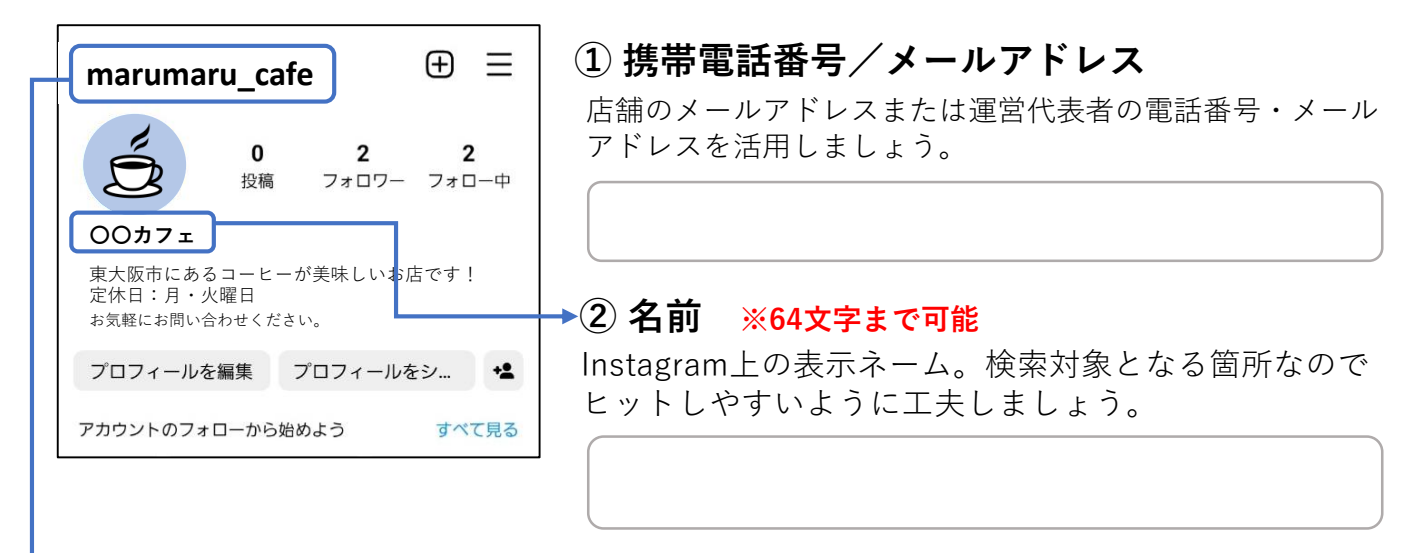

③ パスワード ※6文字以上の英数字 アカウントの鍵となるものです。慎重に管理しましょう。

#### ▶④ ユーザーネーム ※英数字、アンダースコア(\_)、ピリオド(.)

@から始まるアカウントの住所となるものです。全員に公開されアカウント検索等で使用されます。 誰とも被らないよう、記号を入れるなどで工夫しましょう。

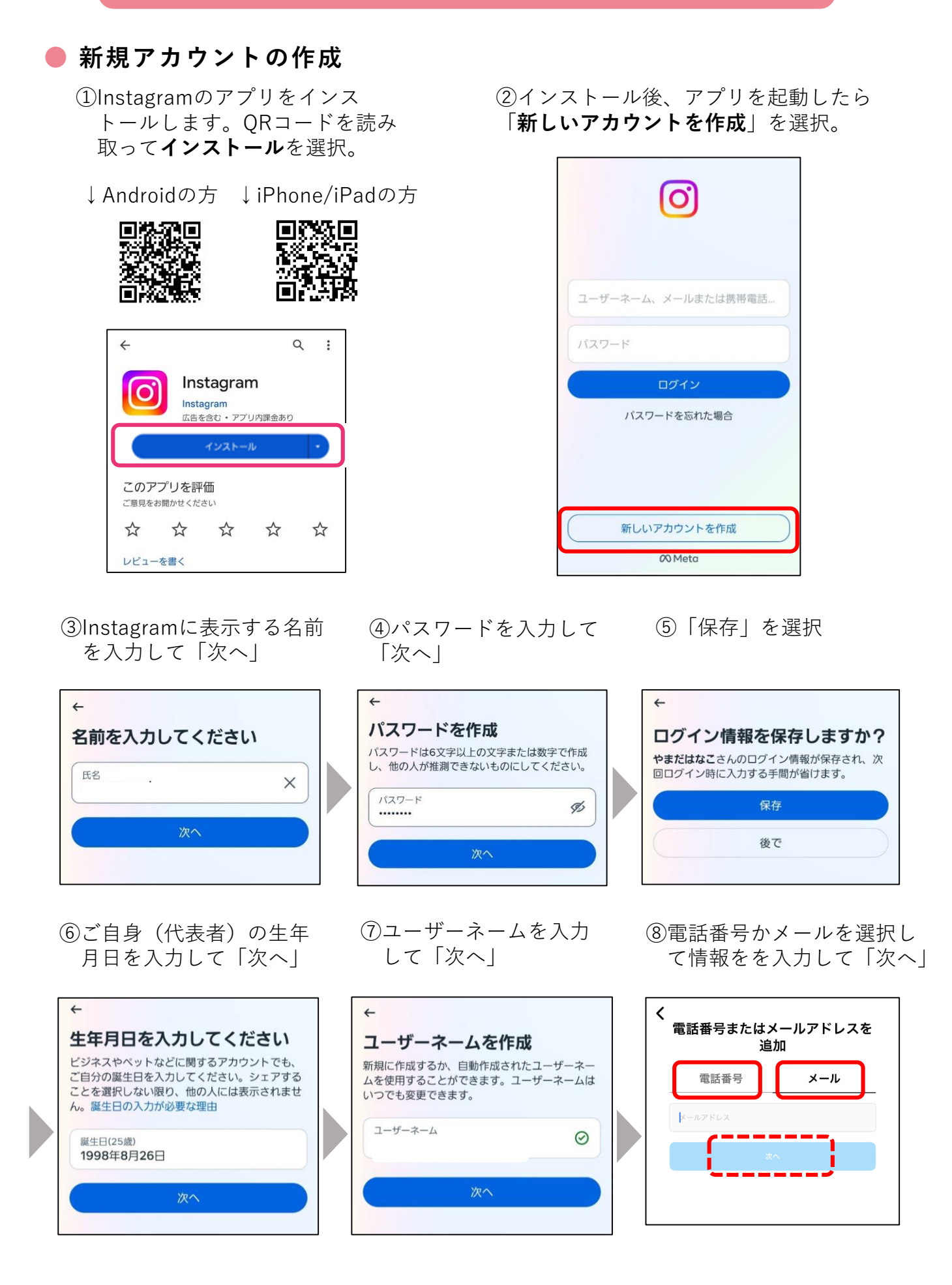

⑦SMS(電話番号宛て)又はメール アドレス宛に認証コードが届きます。 ※機種によってアプリが異なります

⑧届いた認証コードを入 力し「次へ」を選択。

⑨アカウントのアイコンとな る写真を選択。スキップして 後からでも選択可能です!

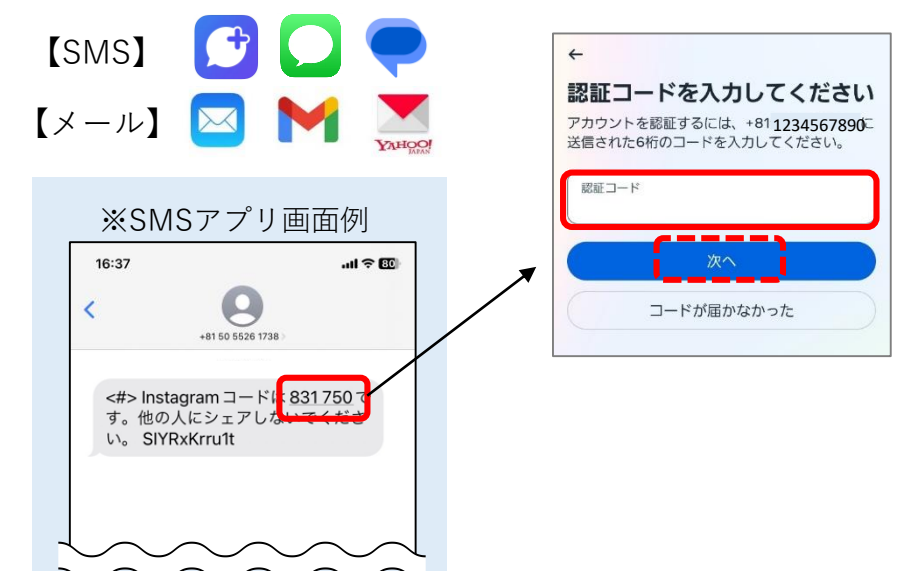

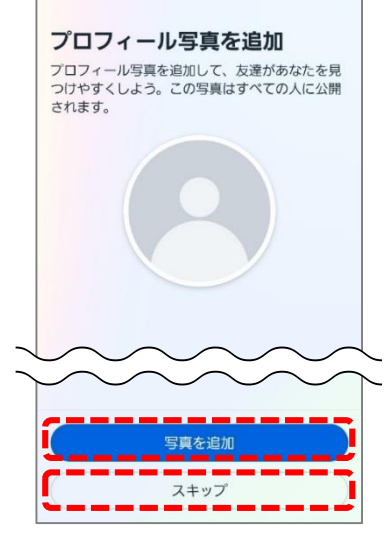

アカウント作成完了!

#### ● プロアカウントの切り替え

①右下マイページから、「プロ ②「プロアカウントに フィールを編集|を選択。

切り替える | を選択。

③「次へ」を選択。

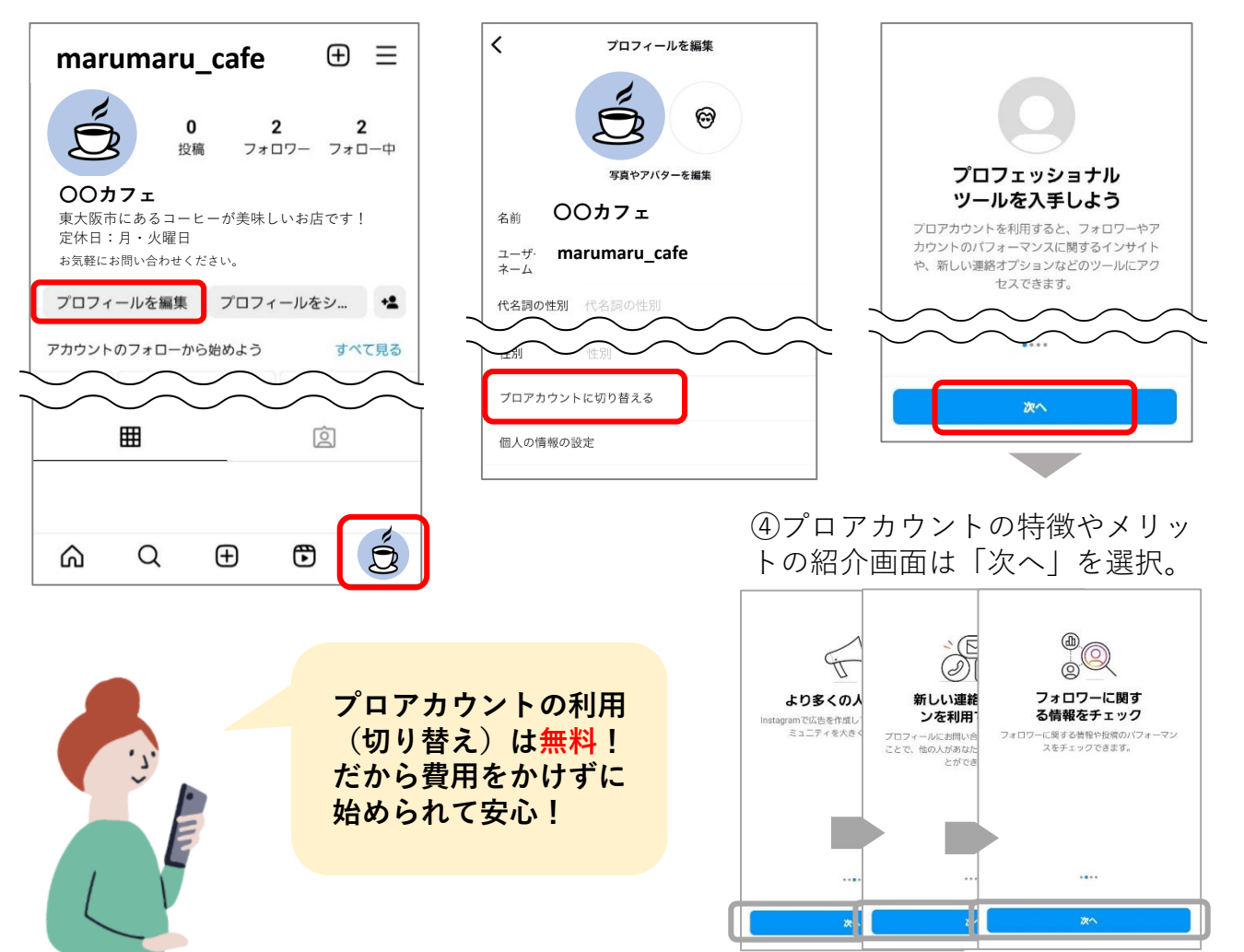

#### ● プロアカウントの設定

①当てはまるカテゴリを選んで 「完了」を選択。プロフィー ルに表示はオンがおすすめ!

- ②種類を選んで「次へ」を選択。 企業や店舗として運営する場 合は「ビジネス」がおすすめ!
- ③公開情報を入力。問合せ先
   等の表示に関係するので、
   登録がおすすめ!
   (後からも変更可能)

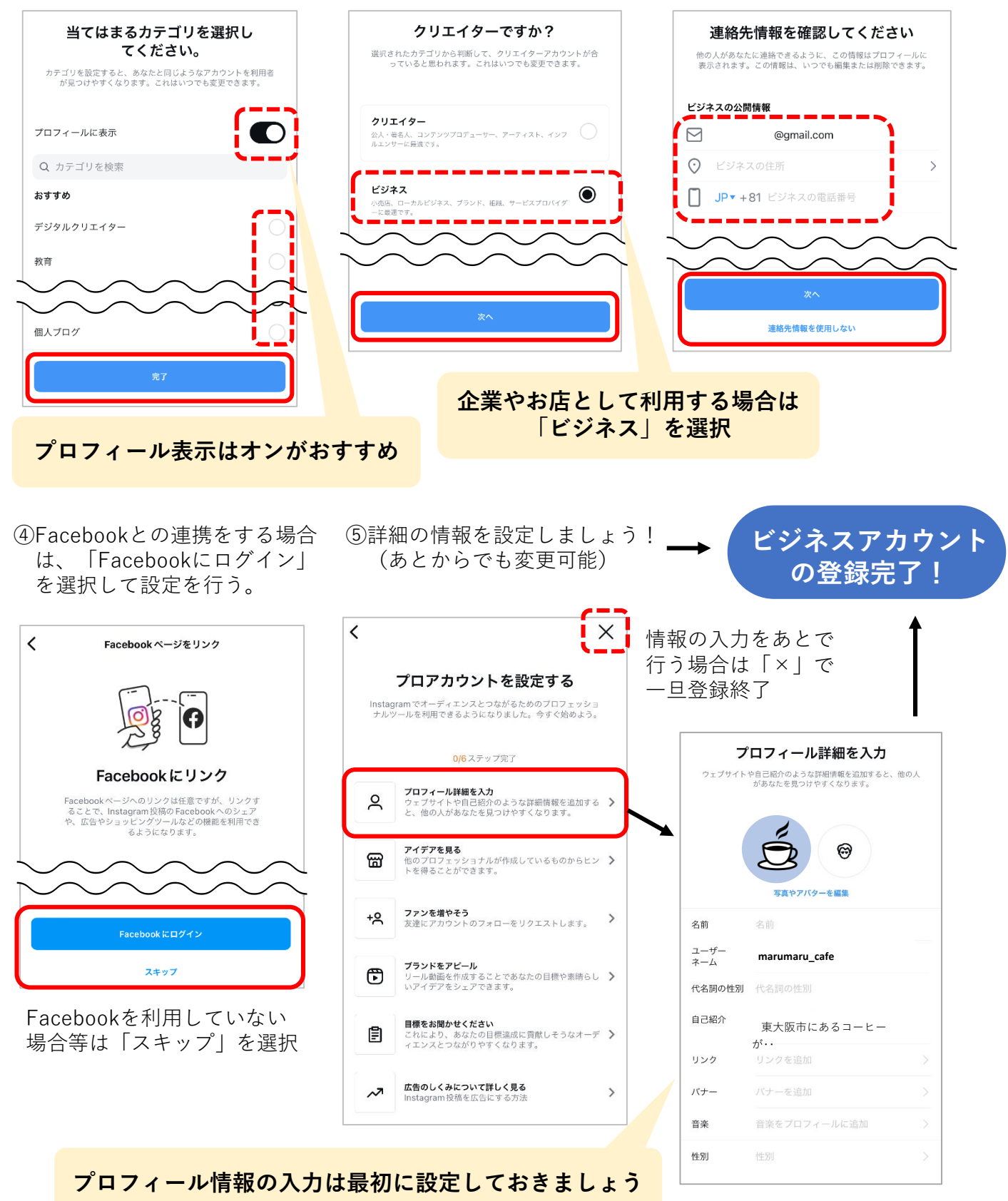

#### ● プロフィール情報の登録

プロフィール情報はアカウントの概要を示すため非常に重要です。わずか 数行の小さなスペースだからとなんとなくで作成せず、読んだ人に分かり やすく情報を伝えられるように、工夫して作成しましょう!

#### ▶ 1) プロフィール写真

写真又は画像の登録が可能。ユーザーの目を引き興味をもってもらえるものにしましょう! 企業やお店を視覚的に表現できる場所なので、お店のロゴやメイン商材等に設定するのがお すすめ。またプロフィール写真を頻繁に変えるとユーザーが認識できなくなってしまう可能 があるため、最初にしっかり計画して設定しましょう。

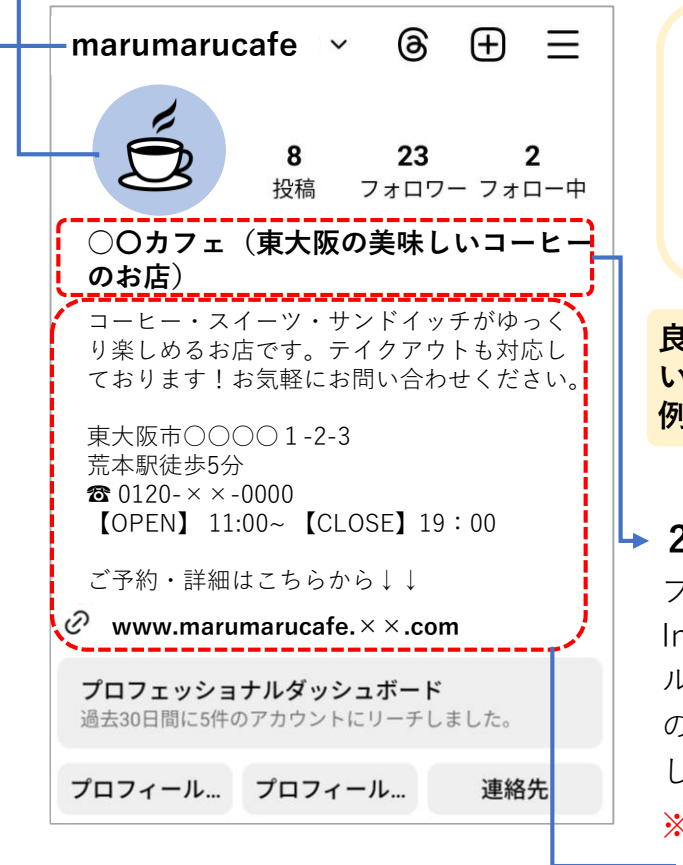

#### →4) ユーザーネーム (30文字まで可能)

いわゆるIDのような役割でInstagram 内に同じユーザーネームの人が存在し ない一意のもの。ユーザーネームは、 プロフィール画面の一番上や投稿内な どに表示されるため、常に最初に目に つきやすいので工夫しましょう。

※アルファベットと数字、記号が使用 可能

プロフィール写真のチェックポイント

#### ▶ 2) 名前(64文字まで可能)

プロフィール写真のすぐ下に表示される項目。 Instagramの名前は、単なる名前ではなく「アピー ルポイント」。誰に何の情報を届けたいのか、ど のような価値をユーザーに届けられるのかを整理 し検索対策として戦略を立てる必要があります。

※2回目変更後、3回目は14日後に変更可能

#### 3) 自己紹介 (150文字まで可能)

プロフィール画面で名前の下に表示される項目。 最も文字を入力できるのでアピールポイントを 分かりやすく記載しましょう。

#### 効果的な記載内容

- □ 自分の投稿内容の説明
- □ お店のアピールポイント、強み
- □ 企業やお店の概要(住所、営業時間など)
- □ ユーザーの行動を促す内容(HPへ誘導など)

### 基本の機能紹介

● フィード投稿(通常投稿)

①プロフィール画面から の新規投稿マークから 「投稿」を選択

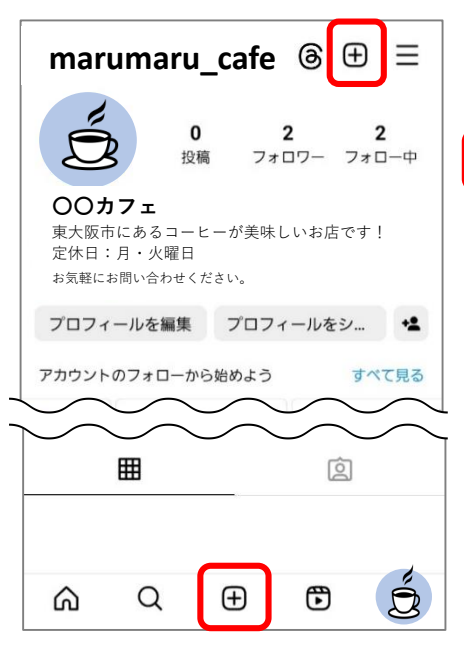

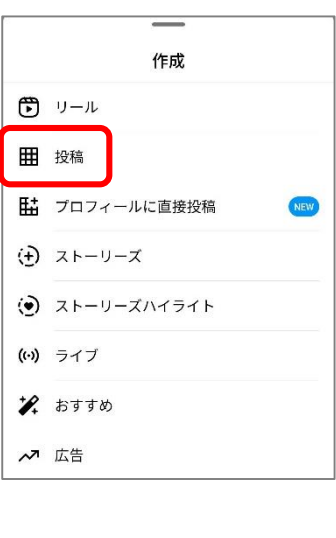

②投稿したい写真を選択して「次へ」

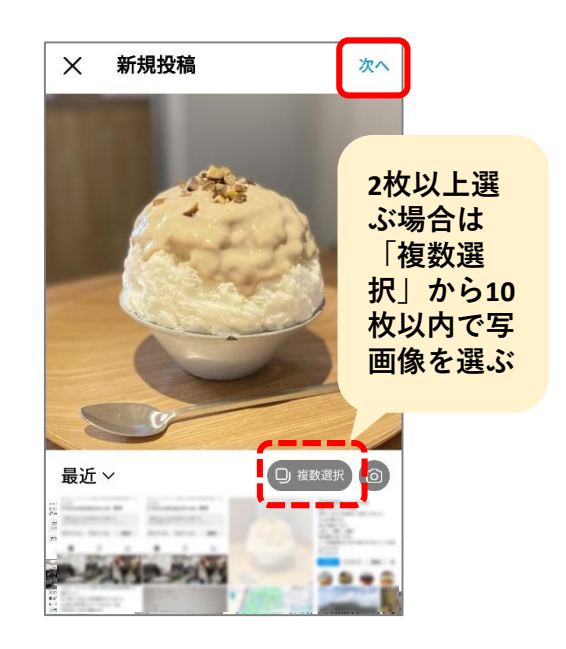

③ 画像の加工や編集を行い「次へ」 ④ 必要情報を入力して「シェア」 (詳細はP13を参照)

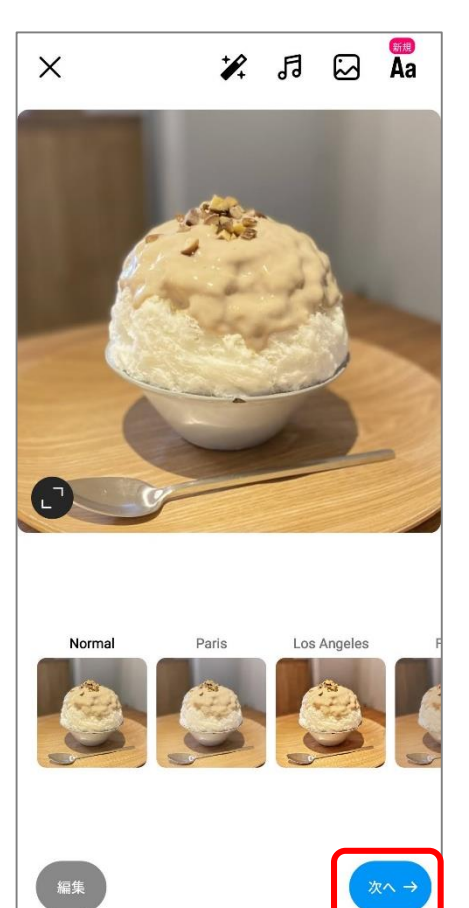

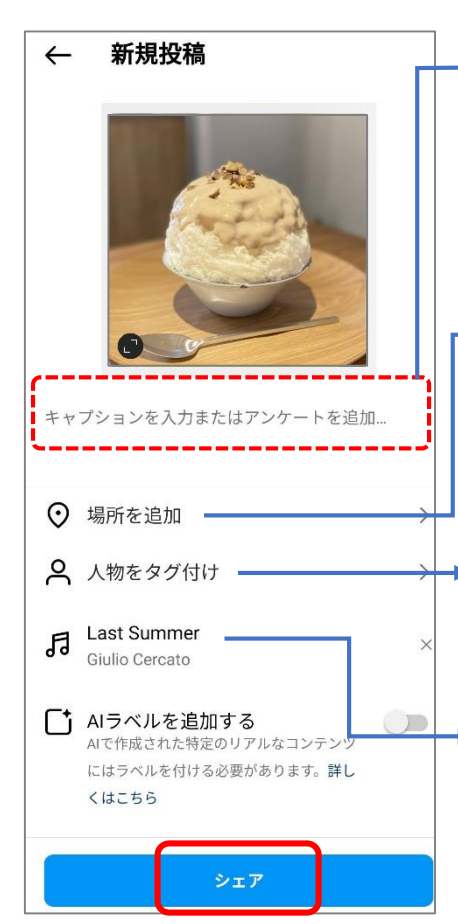

テ了! ▶1) キャプション(文章)

フィード投稿

**を入力** 投稿の内容やハッシュタグを 入力しましょう。改めてお店 の情報を記載しておくのも GOOD!(詳細はP14を参照)

▶ 2) 場所の追加

投稿に関連する位置情報を付 ける事で、ユーザーが見つけ やすくなったり店舗の場所を 確認してもらえます!

3) 人物のタグ付け
 投稿に関連するユーザーを追加することが可能です。

#### 4) 音楽の追加

投稿に音源を付ける事で表現 が広がり、より魅力的な投稿 にすることができます! (最大90秒)

#### 投稿画像の編集

Instagramは視覚情報がとても重要です!専用アプリ等を利用せずにInstagram内で加工や編集が簡単にできるので、パッと見て魅力や内容が伝わる画像を目指しましょう。

 $+ \Lambda$ 

ギャラリー

画像のうえに画像を載 せることが可能。1枚で 複数の情報を伝えたい 場合におすすめ!

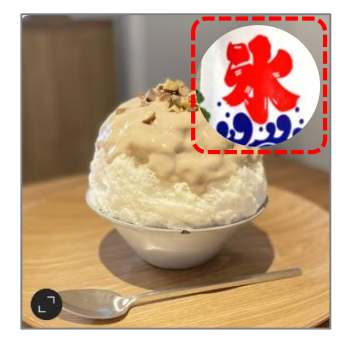

#### 加工例1)Color Leak

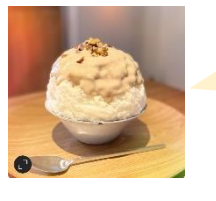

温かい 雰囲気

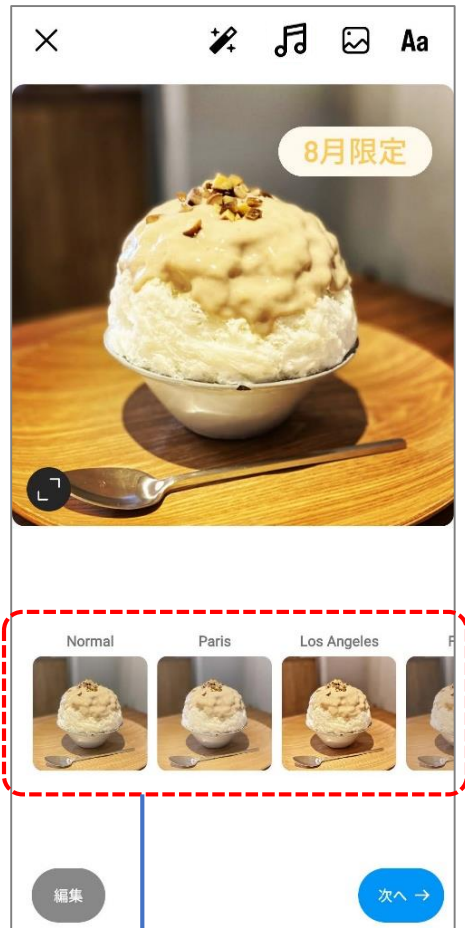

ドラッグで 文字位置の調整

#### エフェクト

50種類以上のエフェクト効果で画 像の雰囲気を変更することが可能!

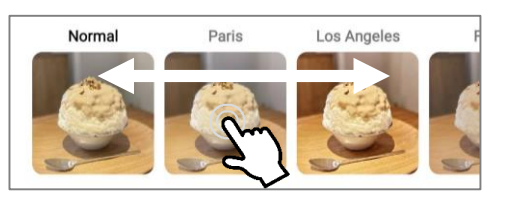

#### 加工例2)Inkwell

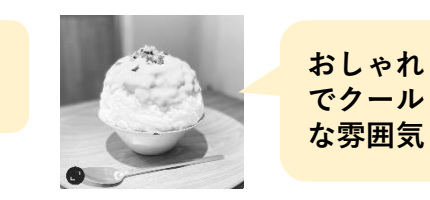

5 音楽

音楽から検索される 可能性もあるため、 「おすすめ」音源か らの選択がGOOD!

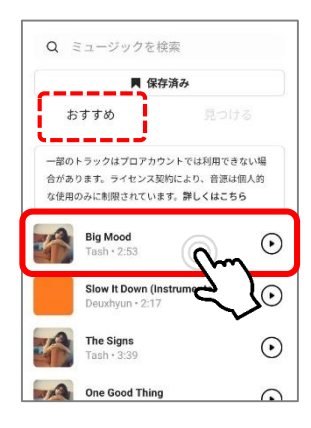

### Aa テキスト

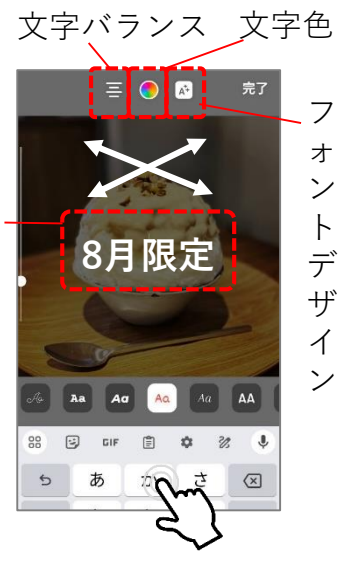

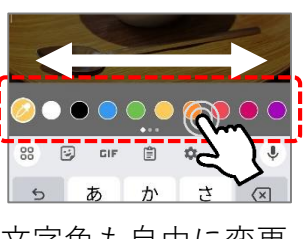

文字色も自由に変更

# ハッシュタグの活用

#### ハッシュタグとは?

キーワードの前に# (ハッシュタグ)をつける ラベルの事。ユーザーが写真や動画に対して ハッシュタグを付けることで、そのコンテンツ が特定のテーマやトピックに関連するものであ ることを示すことができるので、ハッシュタグ は重要な検索ワードとなります。これにより、 他のユーザーは関心を持つテーマやトピックを 検索し、関連するコンテンツを見つけやすくな ります。

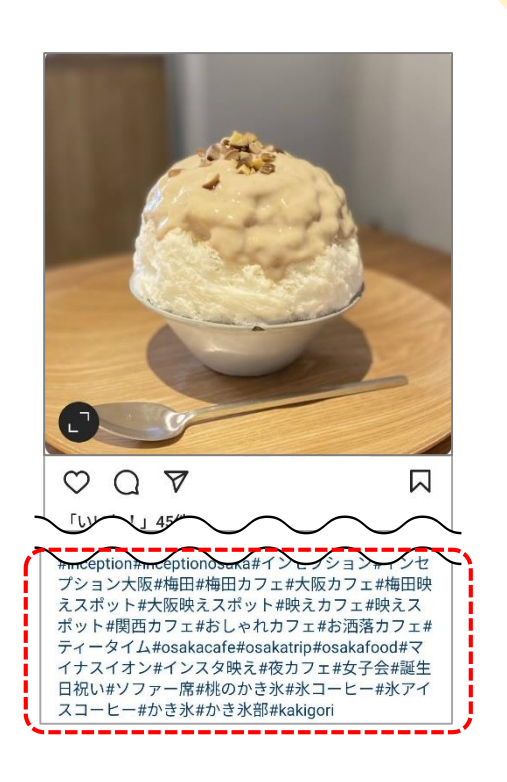

🛑 ハッシュタグのルール

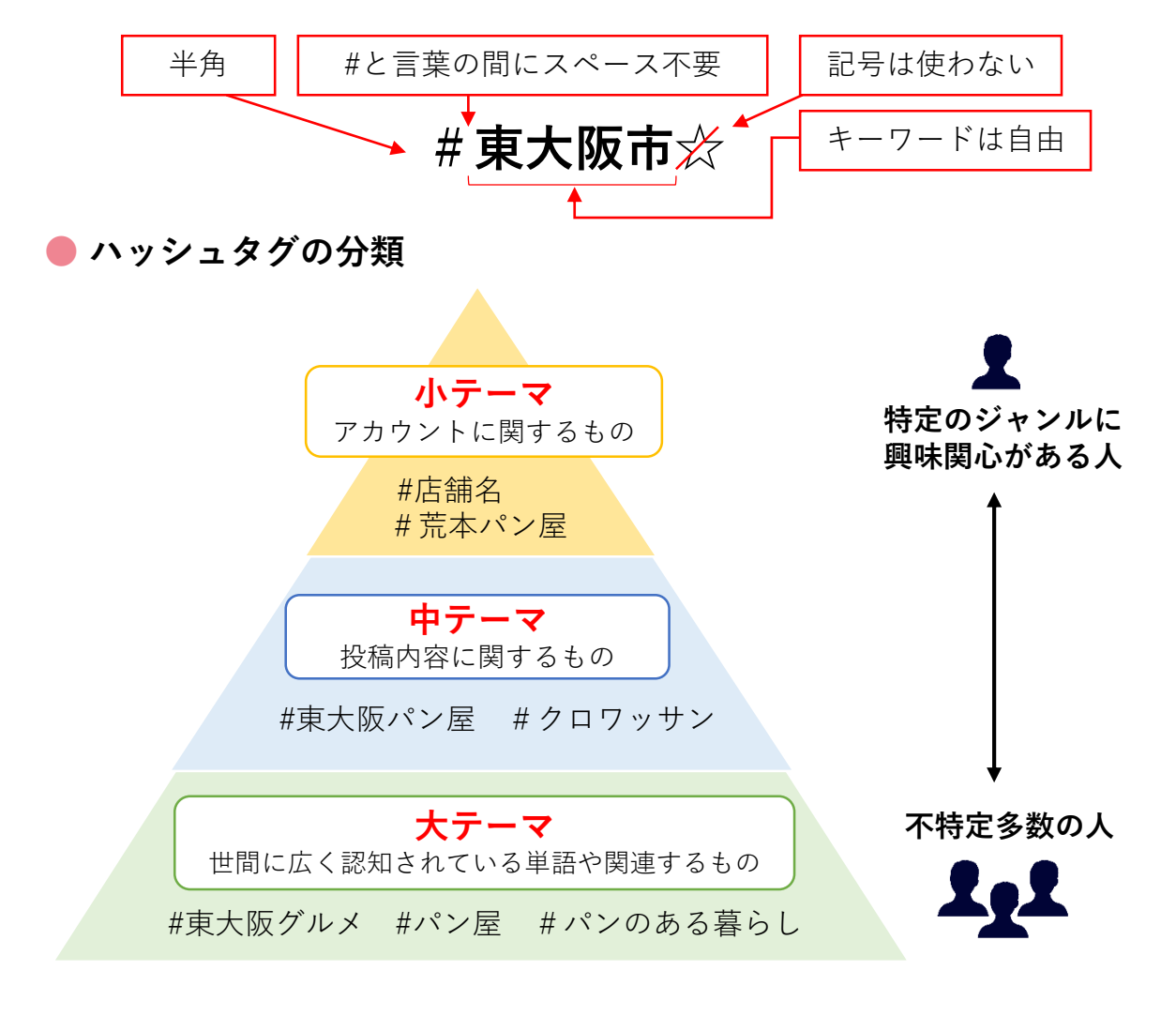

#ハッシュタグの活用

#### ● ハッシュタグの選定

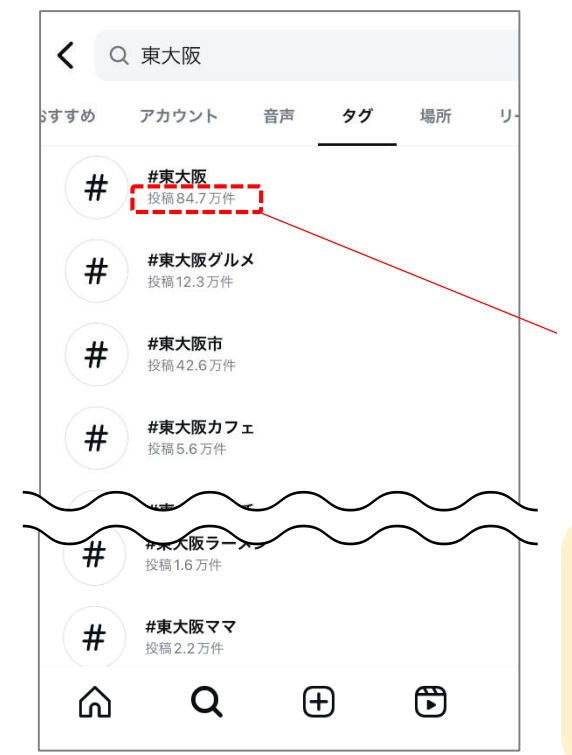

最初にどんなハッシュタグをつけるべきか 投稿数(=人気)を調査してみましょう。投稿 数が多いということは、多くの人に求めら れている/見られている情報ということです。

Q 検索画面を選択
 ② 検索バーにキーワードを入力
 ③ 「タグ」を選択

キーワードを含むハッシュタグが人気順で 表示され、各タグがつけられた投稿が何件 あるか表示されます!

投稿数が多い人気のハッシュタグは、 多くのユーザーの目に触れるチャンスがあ る一方で、大量の投稿に埋もれてしまい目 に留まりにくくもなります。大・中・小 テーマバランスよく活用しましょう!

#### ● ハッシュタグ活用のポイント

#### <u>1) できる限り多くのハッシュタグをつける</u>

ハッシュタグは1投稿につき最大30個まで可能!ハッシュタグは投稿を見つけて もらうための入口となるため、たくさん利用しましょう。

#### <u>2) 大・中・小テーマに沿ってバランスよく</u>

どのハッシュタグをつけるかで、対象のユーザーに見つけてもらえるかが変わってきます。<br />
各テーマの分類に整理し、バランスよくハッシュタグをつけましょう。

#### <u>3)毎回利用するハッシュタグはテンプレート化がおすすめ</u>

「毎回30個のハッシュタグを考えるのは面倒で大変」という時は、よく利用する ハッシュタグを洗い出し、メモアプリ等を活用して必要な時にコピーして利用で きるようテンプレート化しておくと便利!

#### 4) 類似アカウントが利用しているハッシュタグを調査

何をつけていいかわからない時は、**類似アカウントが利用しているアカウントの** 投稿をチェック!マネできそうな単語や属性あれば参考にしましょう。

#### URLの貼り方

Instagramでは、ほかのSNSと違い通常投稿のキャプションへURLを記載しても リンク先へ飛ぶことはできません!すなわち投稿文から直接、HP等の他サイト へ誘導することができないのです。その代わりにInstagramにはWebサイトの URLリンクを貼る専用の場所が用意されているので便利!

【URLが貼れる場所】 ①プロフィール欄 ②ストーリーズ

#### ● プロフィール欄への掲載方法

「プロフィールを編集」を
 選択

②「リンク」を選択

③「外部リンクを追加」を選択 しURLを入力して「完了」!

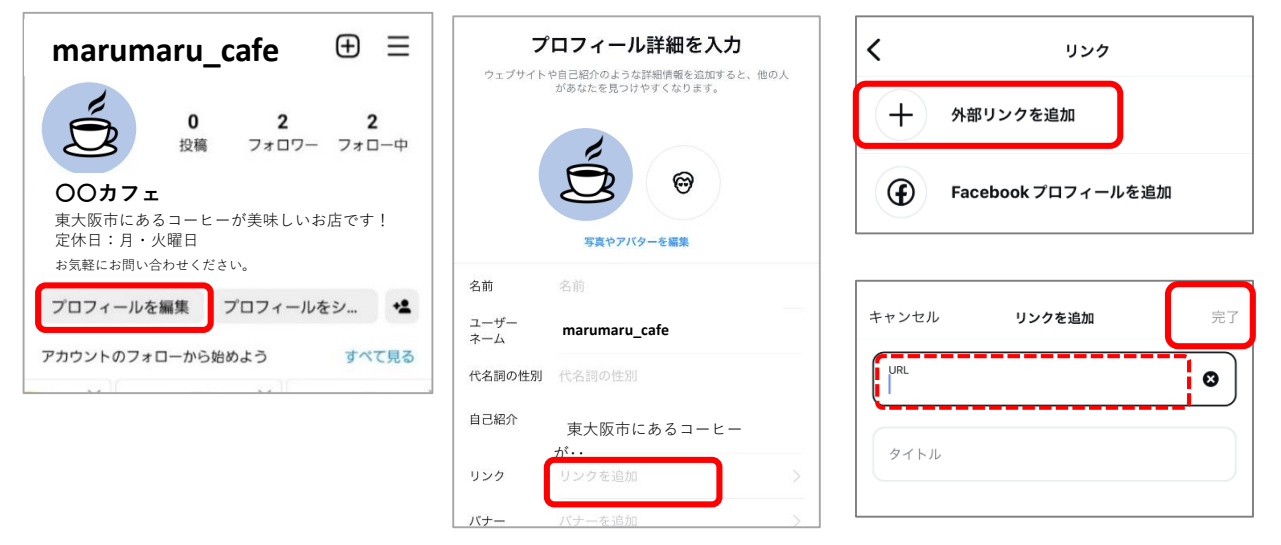

● HP等の他サイトへ誘導するその他の工夫

- <u>1) プロフィール欄やストーリーズにURLを</u> 記載しタップするように促す
- <u>2) 「○○で検索!」など検索を促す</u>
- <u>3) Instagram広告を出稿する</u>

※広告の場合は、サイトへの 誘導ボタンの設置が可能!

キャプションではURLリンクが正しく機能しな いため、URLリンクに誘導する際はキャプショ ンにユーザー名を記載してプロフィール画面 に誘導する工夫をしましょう!

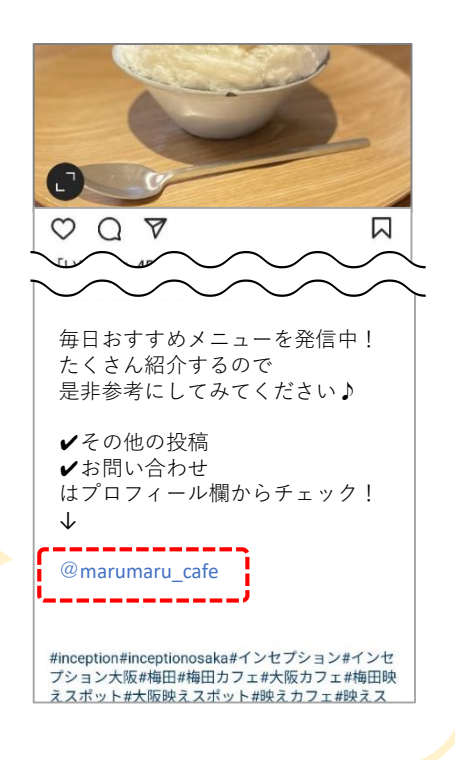

#### ● ストーリーズの活用

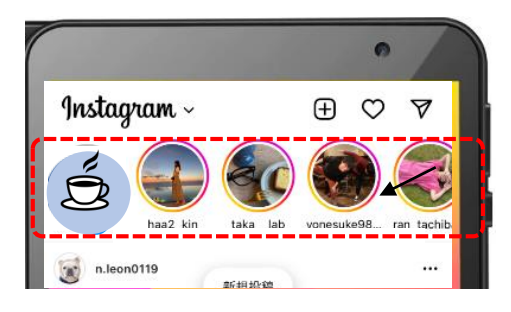

#### ストーリーズとは

通常投稿とは別に、より日常的な写真や動画の投稿ができ る機能です。ストーリーズは画面上部の別枠から確認する ことができます。

ストーリーズの特徴

24時間限定という特徴を活 かして、「本日の空き状 況」や「本日のおすすめメ ニュー」等の<mark>タイムリーな</mark> 情報を発信するのが便利で 効果的! 1) 24時間限定の投稿

- スマホにフルスクリーン(全画面)で 表示できる
- 3) 複数の写真や動画をスライドショー形 式で表示できる
- 4)写真や動画に簡単にスタンプや文字入 れなどの編集ができる
- 5) アンケートや質問箱などユーザーとコ ミュニケーションが取れる機能がある
- 6)親しい友達リストで限定公開できる
- 7) プロフィールに常時表示できるハイラ イト機能がある

#### ● ストーリーズ投稿

ストーリーズの投稿方法はいくつかありますが、ここでは事前に撮影した写真や動画を投稿する 方法をご紹介します!

作成

②ストーリーズに投稿したい 写真・動画を選択

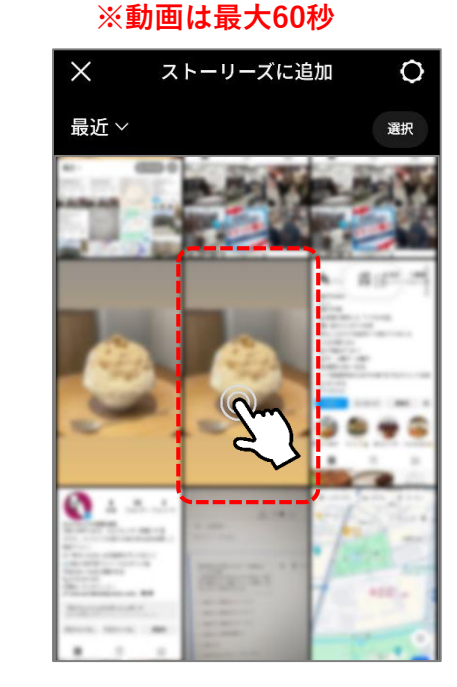

marumaru\_cafe <sup>®</sup>⊕ ≡ 🕑 リール 0 2 フォロワー フォロー中 投稿 ₩ 投稿  $00 \pi 7 \pi$ 東大阪市にあるコーヒーが美味しいお店です! 定休日:月・火曜日 お気軽にお問い合わせください。 プロフィールを編集 プロフィールをシ... 🔩 アカウントのフォローから始めよう すべて見る ⊞ Ô

€

Ź

 $\oplus$ 

ŝ

Q

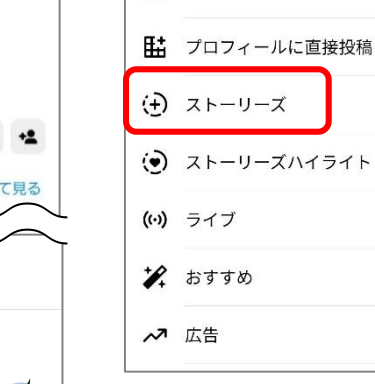

#### ● ストーリーズの編集・加工

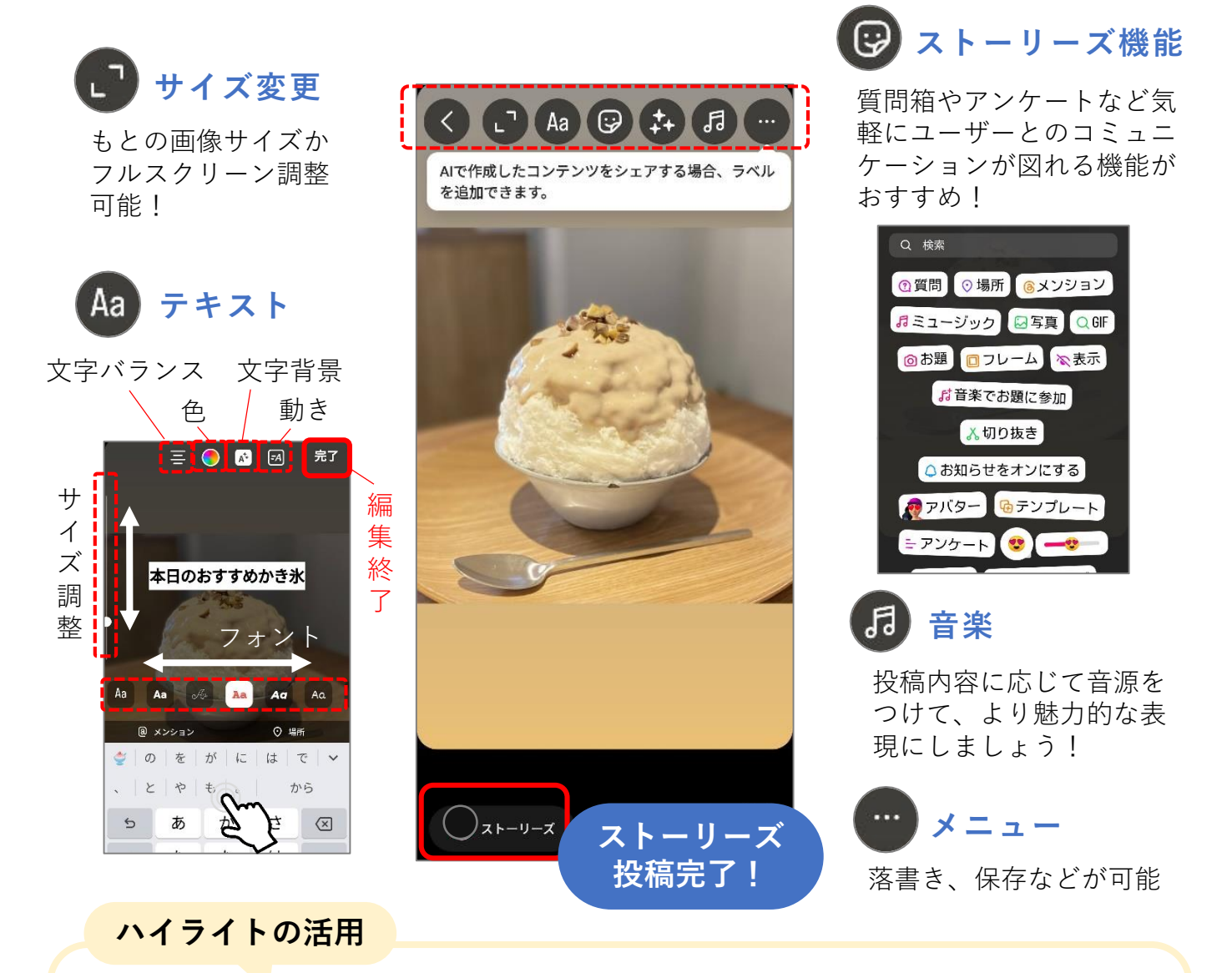

**ハイライトとは** ストーリーズ投稿を24時間という制限なく、プロフィール上に表示さ せ続けることができる機能です。

✓ ハイライトはプロフィール画面下に常に表示されるので、アカウントの紹介になる
 ✓ ストーリーを見逃した人にも情報を届けられる
 ✓ ストーリーをカテゴリー別にまとめられる

#### 🛑 ハイライトの作成方法

 ストーリーズ投稿の右下 「その他」選択

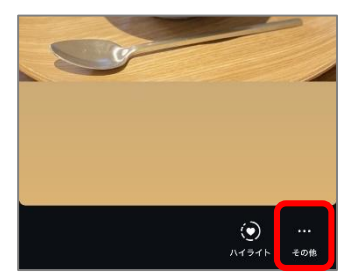

②「ハイライト」を選択

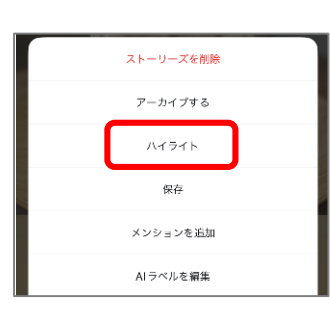

③ハイライトのタイトルを 入力して「追加」

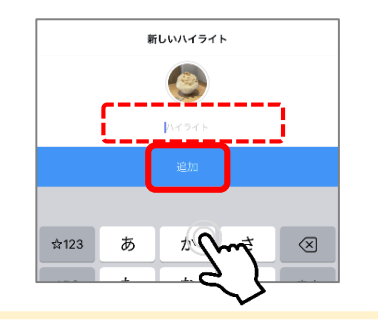

#### ● リールの投稿

リールとは、最大90秒までのショート動画を投稿する機能で、スマホ画面のフルスクリーンで 表示されます。リールには動画編集機能が用意されており、動画を簡単に作れるのが魅力で す!投稿方法はいくつかありますが、ここでは事前に撮影した写真や動画を投稿する方法をご 紹介します。

①プロフィール画面の 新規投稿マークから「リール」を選択

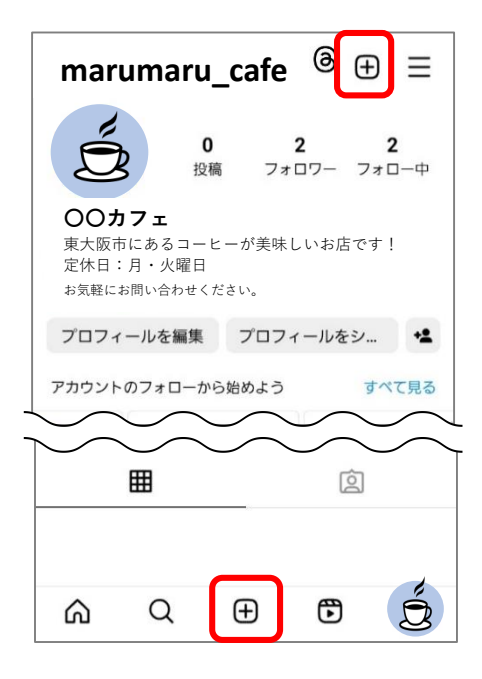

| 作成             |             |  |  |  |  |
|----------------|-------------|--|--|--|--|
| €              | リール         |  |  |  |  |
| ▦              | 投稿          |  |  |  |  |
| 盢              | プロフィールに直接投稿 |  |  |  |  |
| $(\mathbf{f})$ | ストーリーズ      |  |  |  |  |
| ۲              | ストーリーズハイライト |  |  |  |  |
| (0)            | ライブ         |  |  |  |  |
| ₽,             | おすすめ        |  |  |  |  |
| ~7             | 広告          |  |  |  |  |
|                |             |  |  |  |  |

②リールに投稿したい写真・ 動画を選択

※動画は15秒~90秒

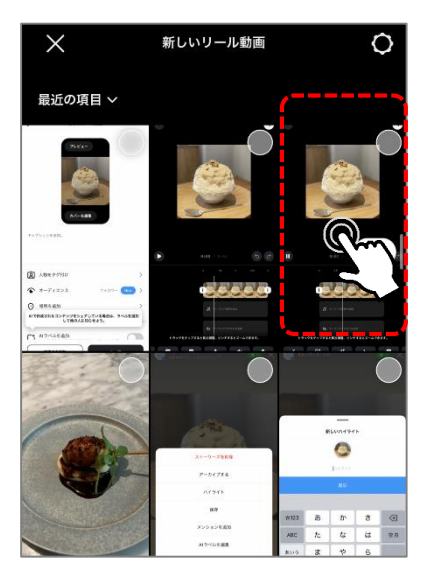

#### ③動画を編集します

| <ul> <li>→</li> </ul>                                                                                                    | <b>み</b><br>編集                | 動画の長さの調節、動画の分割、逆再生などが可能                          |
|----------------------------------------------------------------------------------------------------|-------------------------------|--------------------------------------------------|
|                                                                                                    | <b>し</b><br>クリップを追加           | さらに追加したいコンテンツの選択・新規撮影が可能                         |
|                                                                                                    | <b>よう</b><br>音源を追加            | 動画のBGMとして音楽を選択可能                                 |
| Currie Currie Cu | <b>Аа</b><br><sub>7#2</sub> ь | ストーリーズと同じくテキストを追加可能で、動画内<br>で表示させるタイミングや長さの調整が可能 |
|                                                                                                    | GIF<br>クリップハブ                 | 追加のコンテンツとしてGIFを選択して追加可能                          |
| • 10 • 30 •                                                                                                    | <b>ごう</b><br>スタンプ             | テキストと同じく、スタンプの追加と動画内での表示<br>タイミングの調節が可能          |
| A SALCENSER                                                                                                    | ●<br>ボイスオーバー                  | 編集中のリアルタイムの音声を録音・動画と一緒に流<br>れる音として追加可能           |
| As FUTURALEADS                                                                                                    | ■<br>(1)<br>音量                | 動画がもともと持っている音の音量調整                               |
| トラックをタップすると長さ課題、ヒンチするとズームできます。                                                                                                    | <b>2</b><br>7 <i>1</i> μ9-    | 画像や動画の彩度や色味を変更可能                                 |

④キャプションを入力して「シェア」を選択 →→

<

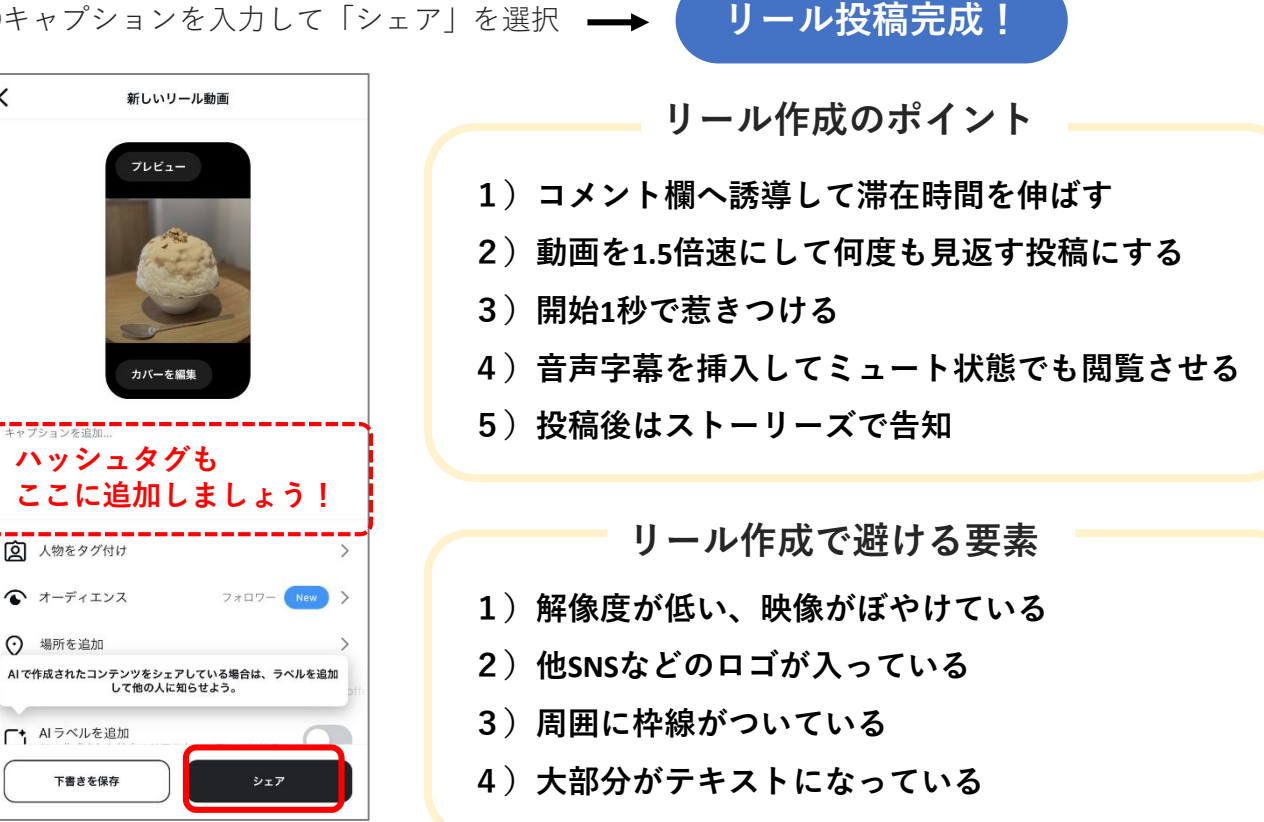

投稿後は、キャプション以外の編集ができないので慎重にシェアしましょう! (※フィード投稿やストーリーズも同様!)

Instagram投稿のネタを考えるコツ

「バズる」を狙いすぎず、無理なく コツコツ発信していくことが大事!

#### 1) 記念日や季節のイベントをテーマにする

オリジナル性がなくても、記念日や季節に関連した商材を発信す ることで注目度も高くなり、無理なく投稿ネタを考えられます。

#### 2) ユーザーのストレスや悩みを考慮する

ターゲットユーザーに寄り添い、そのユーザーが日頃抱えているストレスや悩みに焦点を当 てれば、「どのような内容を投稿すればよいのか」が見えてきます。「自分が発信したい 事|ではなく「ユーザーの知りたい事|を中心に発信してみましょう!

#### 3)日常の出来事や裏側をあえて発信

インスタ運用担当者の日常の出来事や従業員の様子、メニューの調理工程等を投稿ネタにす るのもおすすめです。普段は見る事のできない日常や裏側はユーザーの興味も引きやすいで しょう!

### アカウントや投稿の分析(インサイトの見方)

インサイトとは、投稿への反応やリーチ数、フォロワーの属性データなどが確認できる分析 **ツール**で、プロアカウントのユーザーであれば誰でも無料で使用できます!

#### アカウントのインサイト

- ①「プロフェッショナルダッシュボード」 を選択
- ② 各項目をチェック ⇒ 次頁を参照

7月9日 - 8月7日

4 0% >

0 0% >

<sup>23</sup> >

0 >

>

>

>

>

すべて見る

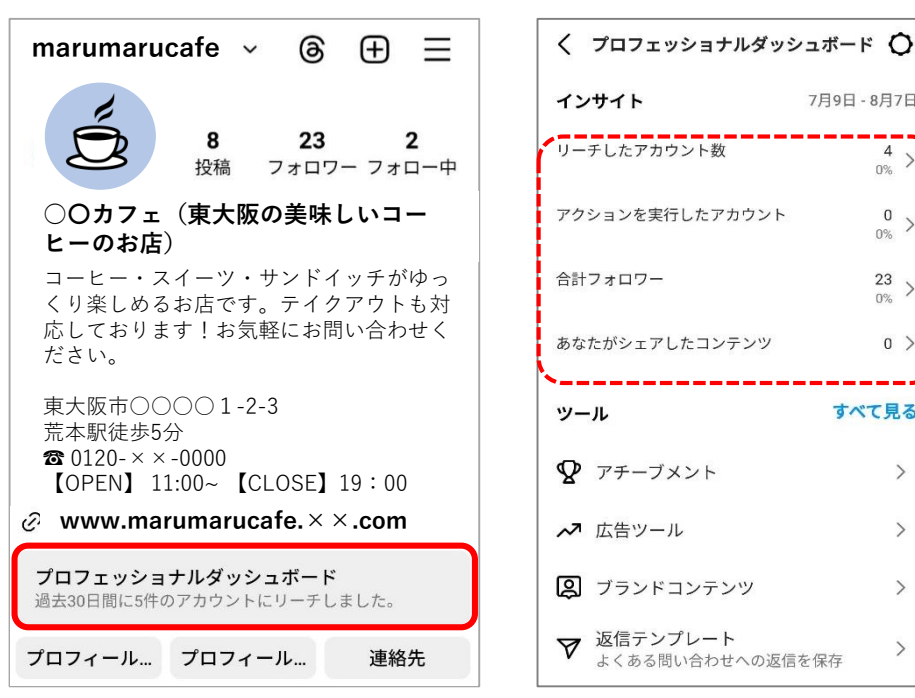

#### 投稿のインサイト

①確認したい自分の投稿を選び、 「インサイト」を選択

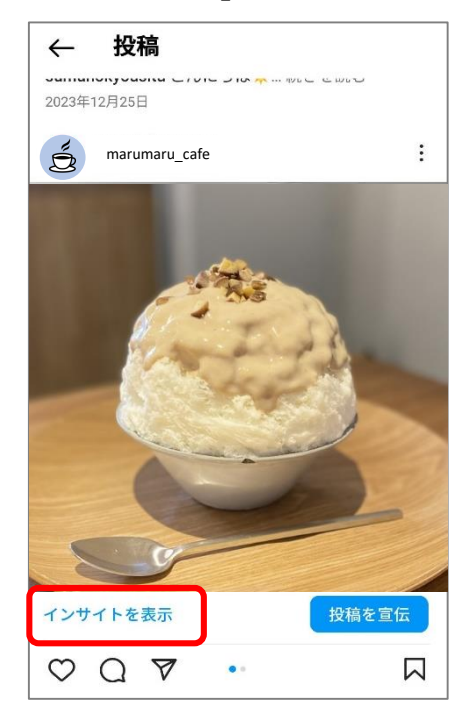

② 各項目の数値をチェック!

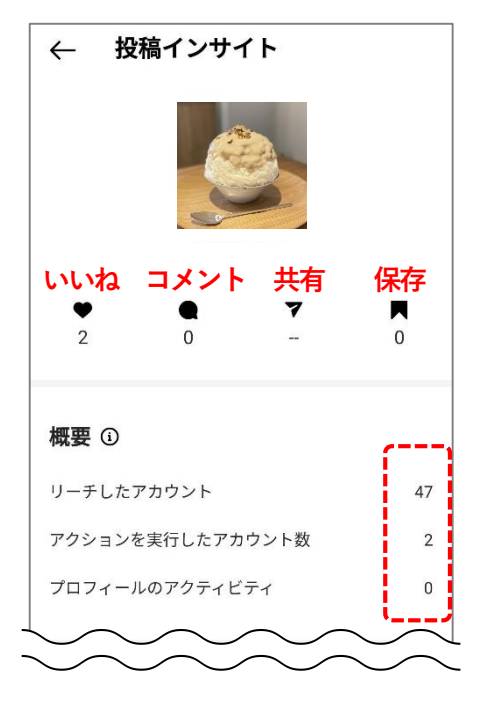

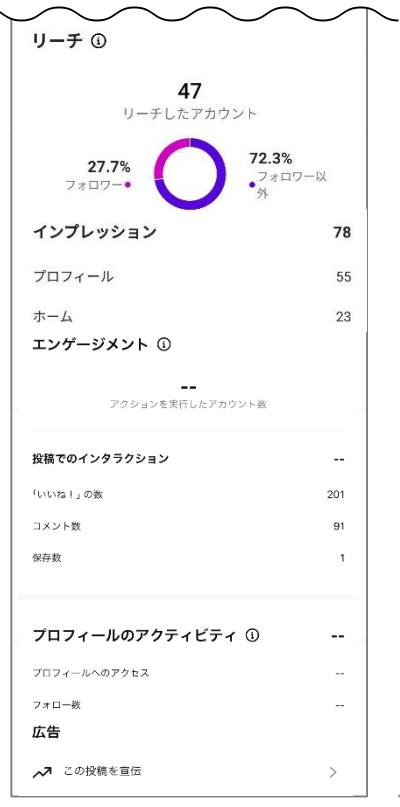

インサイトの見方

| プロフェッショナルダッシュボ  | к-к О          |
|-----------------|----------------|
| インサイト           | 7月9日~8月7日      |
| リーチしたアカウント      | 3<br>0% >      |
| アクションを実行したアカウント | <u> </u>       |
| 合計フォロワー数        | 415<br>+2.0% > |
| あなたがシェアしたコンテンツ  | 0 >            |
| ツール             | すべて見る          |
| アチーブメント         | >              |
| <b>2</b> E2F    | >              |

#### フォロワー

Г

フォロワーの増減や、フォロワー のエリアや年齢性別、アクティブ な時間や曜日が確認可能。

| 過去 30 日間 ~              | 785                                   | 8月7日             |
|-------------------------|---------------------------------------|------------------|
| トップの地域                  | <b>415</b><br>フォロワー<br>7月11日と見続して+13% |                  |
| 1150日<br>大阪市<br>の単品家石(4 | 詳細が閲覧で<br>のはフォロ<br>100人以上が            | できる<br>ワー<br>「条件 |
| N. 10                   |                                       | 15.4%            |
| ▶龍沢 第三名                 |                                       | 2.0%             |
| 4010                    |                                       | 2.3%             |
| 年齢層                     |                                       |                  |
| SAC SH                  | ×ŧ                                    |                  |
| 12~17月                  |                                       | 9%               |
| 16 ~ 24 @               |                                       | 1.8%             |
| 2534 g                  |                                       | 08%              |
| 35~ 44 m                |                                       | 0.7%             |
| 46.5-14.48              |                                       | 0.2%             |
| 6564@                   |                                       | 0.7%             |
| 65.83. <u>-</u>         |                                       | 0.2%             |
| 1133<br>75.             | 6% <b>24.3%</b>                       |                  |

#### リーチ

指定期間に自分のフィード投稿やストーリーズ、リー ルなどを1回以上閲覧したアカウントの合計数。

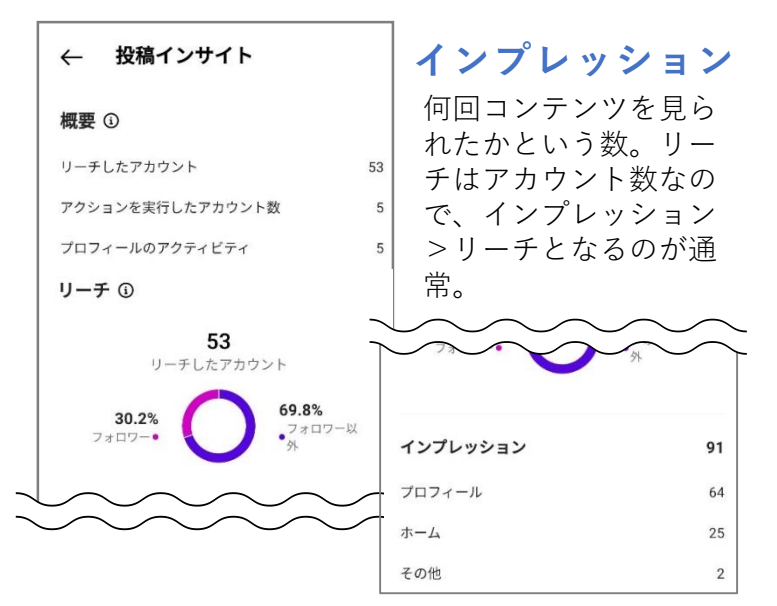

#### エンゲージメント

自分のフィード投稿やストーリーズ、リールに対する いいね!やコメント、シェアなど、アクションしたア カウントの合計。アクションを実行したオーディエン スやコンテンツでの<u>インタラクション</u>を確認できる。

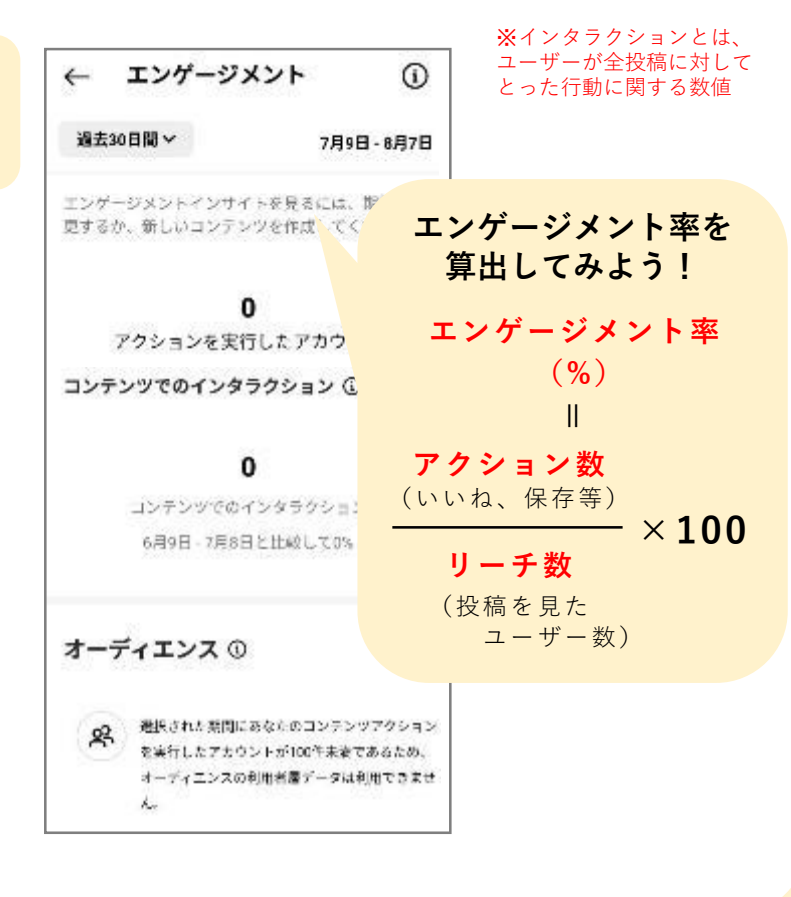

### LINE公式アカウントの特徴

コミュニケーションアプリ「LINE」上に企業や店舗がアカウントを作成し、友だち追加して くれたユーザーに対して情報を発信できます。

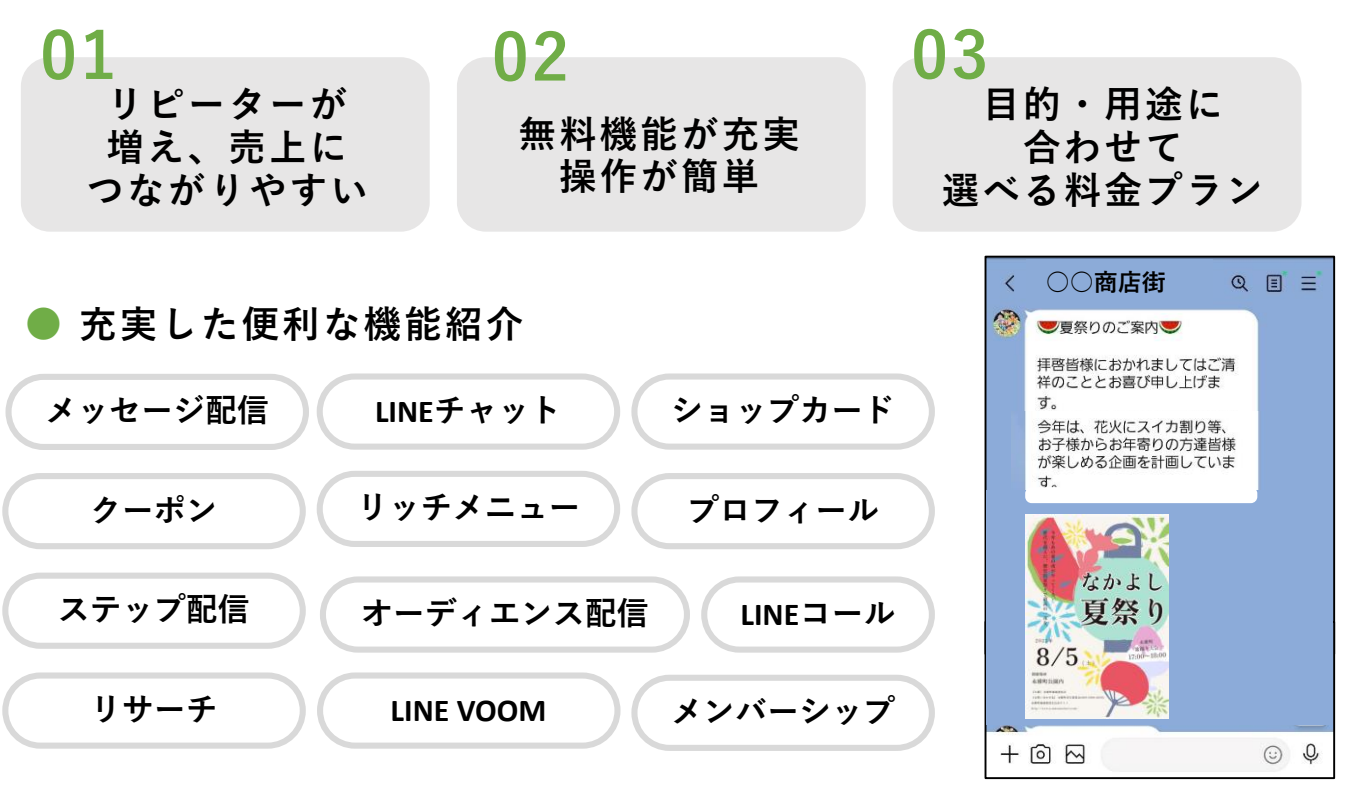

|             | LINE公式アカウント                             | 個人LINEアカウント          |
|-------------|-----------------------------------------|----------------------|
|             | ターゲットを絞ったメッセージ配信が可能                     | 個人もしくは<br>グループLINEのみ |
| メッセージ<br>配信 | 画像や動画からWebサイトへ遷移させる等<br>次のアクションを促す形式に対応 | 画像や動画データの送受信<br>が可能  |
|             | メッセージ配信の効果がわかる<br>(配信数・開封数・クリック数ほか)     | 効果測定なし               |
| 機能          | お店向けの各種販促ツールを使える                        | なし                   |

#### ● シンプルな料金プラン 初期費用は無料!

|               | コミュニケーション<br>プラン | ライトプラン             | スタンダード<br>プラン       |
|---------------|------------------|--------------------|---------------------|
| 月額固定費         | ¥0/月             | <b>¥ 5,000 /</b> 月 | <b>¥15,000 /</b> 月  |
| 無料メッセージ<br>通数 | <b>200</b> 通 / 月 | <b>5,000</b> 通 / 月 | <b>30,000</b> 通 / 月 |
| 追加メッセージ<br>料金 | 不可               | 不可                 | <b>~3</b> 円/通       |

25

### LINE公式アカウントの開設と初期設定

#### ● LINE公式アカウント開設(スマートフォン)

①LINE公式アカウントのアプリをイ ンストールします。QRコードを読 み取って**インストール**を選択。

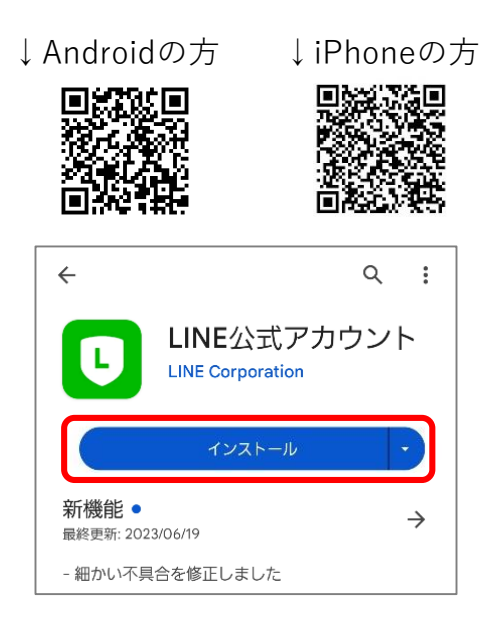

LINEアプリ登録の場合

 「ログイン・登録」を選択し次画 面で「許可する」を選択。 ②LINEアプリかメールアドレスで登録を決めて選択。

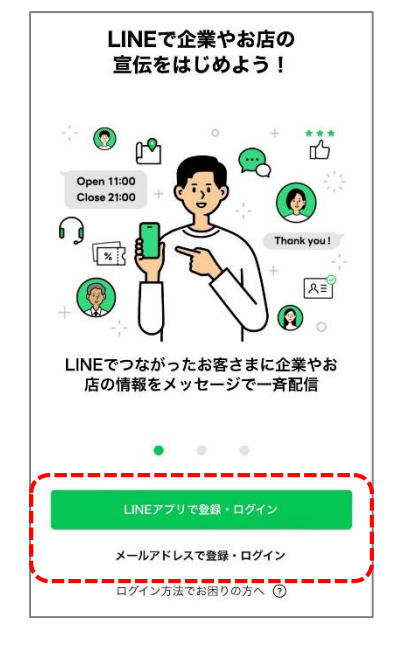

②「確認」から「開く」を選択。

 ③「アカウントを作 成」を選択。

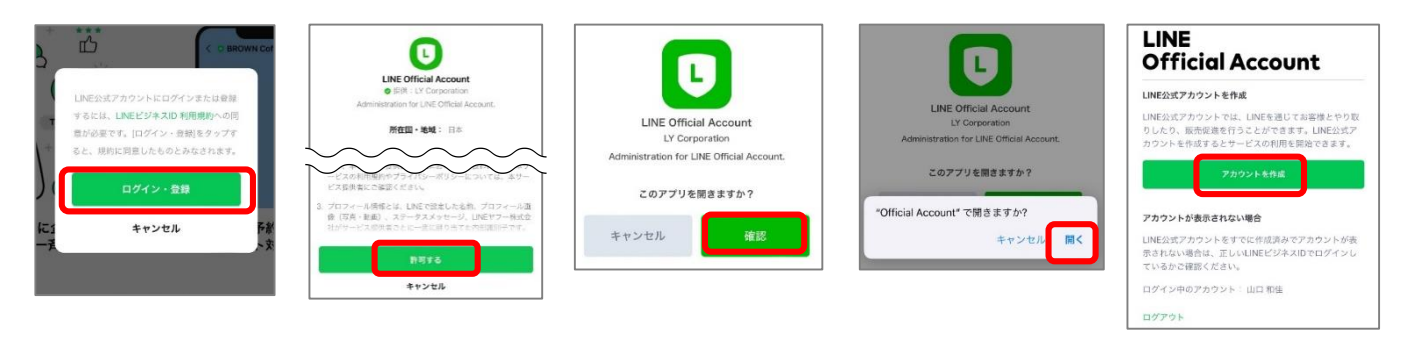

#### メールアドレス登録の場合

①メールアドレスを入 力して「登録用のリン クを送信」を選択

| LIII | L DUSINESS II     |
|------|-------------------|
|      | LINEアカウントで登録      |
|      | または               |
| メール  | アドレスを入力してください。登録用 |
| メール  | PFLZ®             |
| *-   | ルアドレス             |
| Ċ    | 登録用のリンクを送信        |
|      |                   |

②入力したアドレスに届 いた登録完了メールから 「登録画面に進む」

| LINE Bu                              | usiness ID                                                                                  |
|--------------------------------------|---------------------------------------------------------------------------------------------|
| LINEビジネス                             | ID登録用のリンクを                                                                                  |
| 登録するには                               | 、以下のボタンを押                                                                                   |
|                                      | SALC                                                                                        |
| ボタンを押し<br>n=O7cDTDFY<br>z%2F&interna | ても動作しない場合は、https://aco<br>/ukaSR2zIpIUfx/FrAic&redirectUri=ht<br>』RedirectUri&scope=をコピーしてつ |

③必要情報を入力したら「登録」を選択 し情報を確認したうえで再度「登録」 を選択

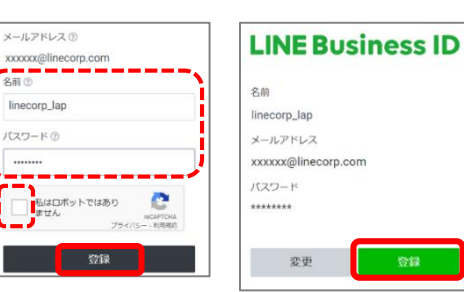

#### ● 基本情報登録

 アカウント名(店舗名や会社 名等)を入力して「次へ」。 ②所在地と業種を選択。

③運用目的を選択。(複数選択可)

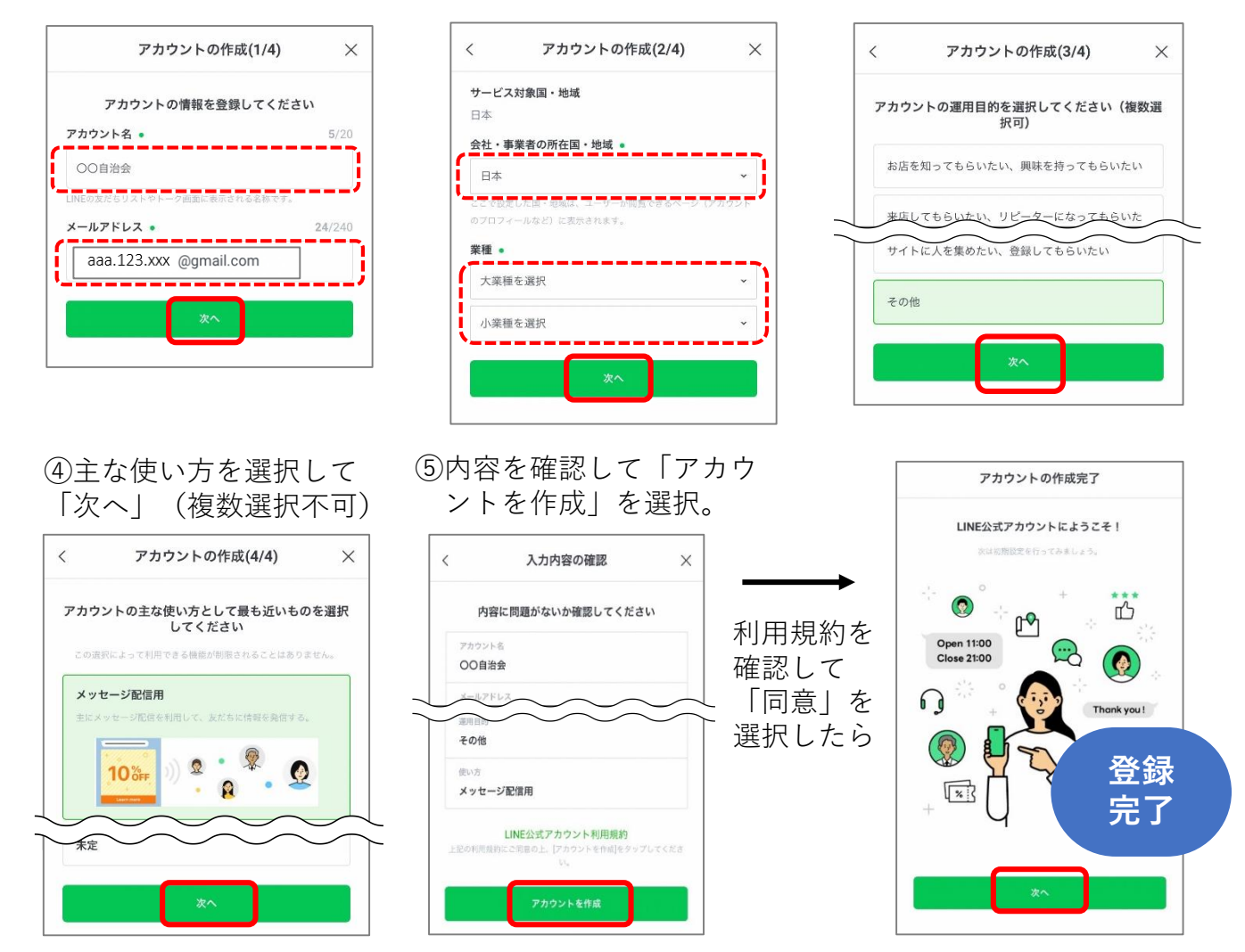

#### ● ログイン後の画面構成

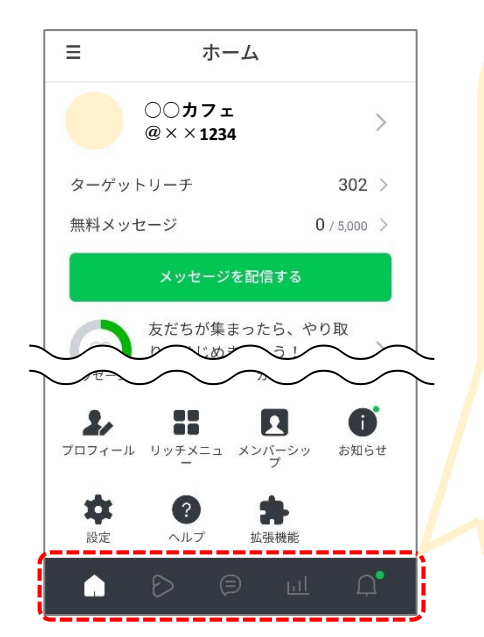

|            | <b>ホーム</b><br>メッセージ作成や各種設定等基本的な操作画面                                  |
|------------|----------------------------------------------------------------------|
| $\bigcirc$ | <b>LINE VOOM</b> ※LINEでショート動画などが楽しめる動画<br>プラットフォーム<br>VOOM Studioの画面 |
|            | <b>チャット</b><br>ユーザーとの個別メッセージ確認画面                                     |
| ш          | <b>分析</b><br>各メニューや友だち数の統計情報等の確認画面                                   |
| Q          | <b>通知</b><br>お知らせの確認画面                                               |

②カメラマークを選択

#### ● プロフィール写真の設定

①ホーム画面の名前を選択

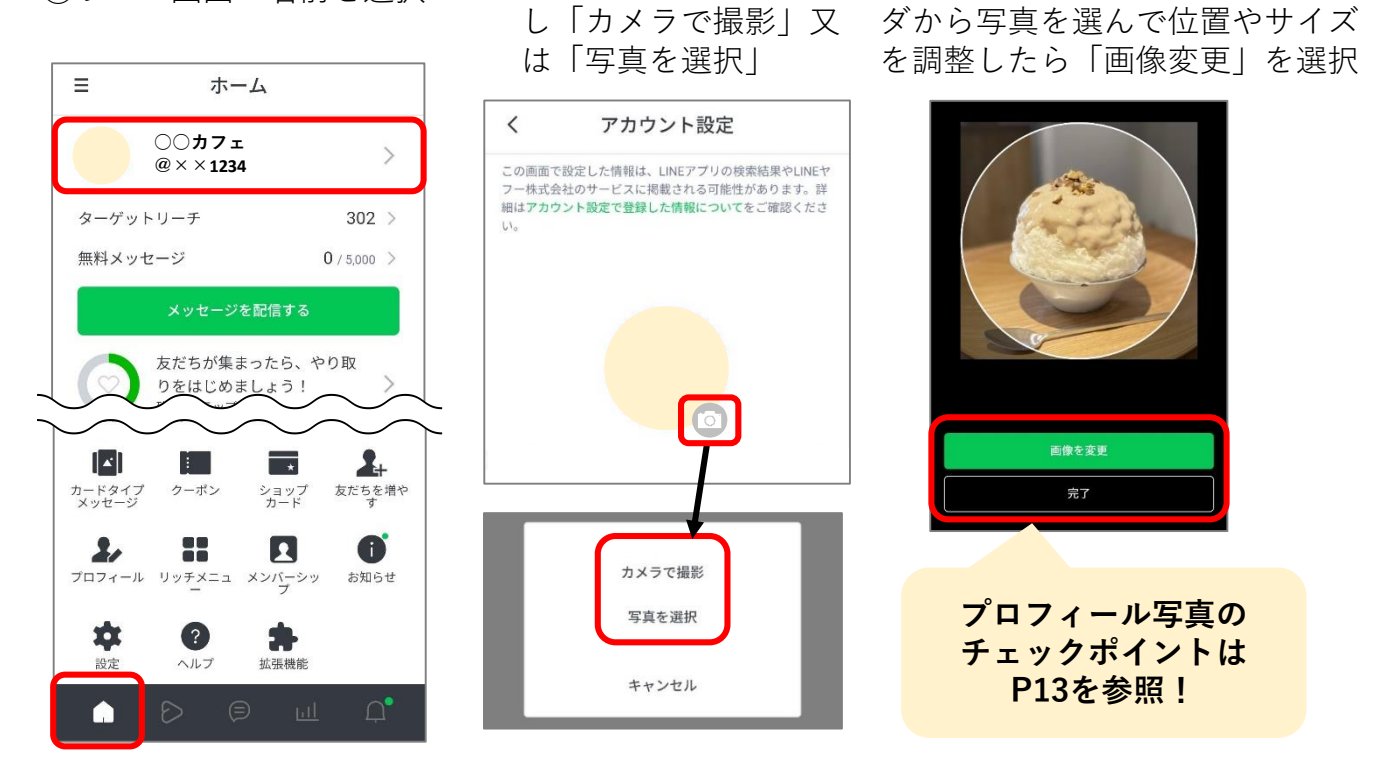

#### ● ステータスメッセージの設定

①ホーム画面の名前を選択

② 🌈マークを選択

③テキストを入力して「保存」

③写真を撮影するかカメラフォル

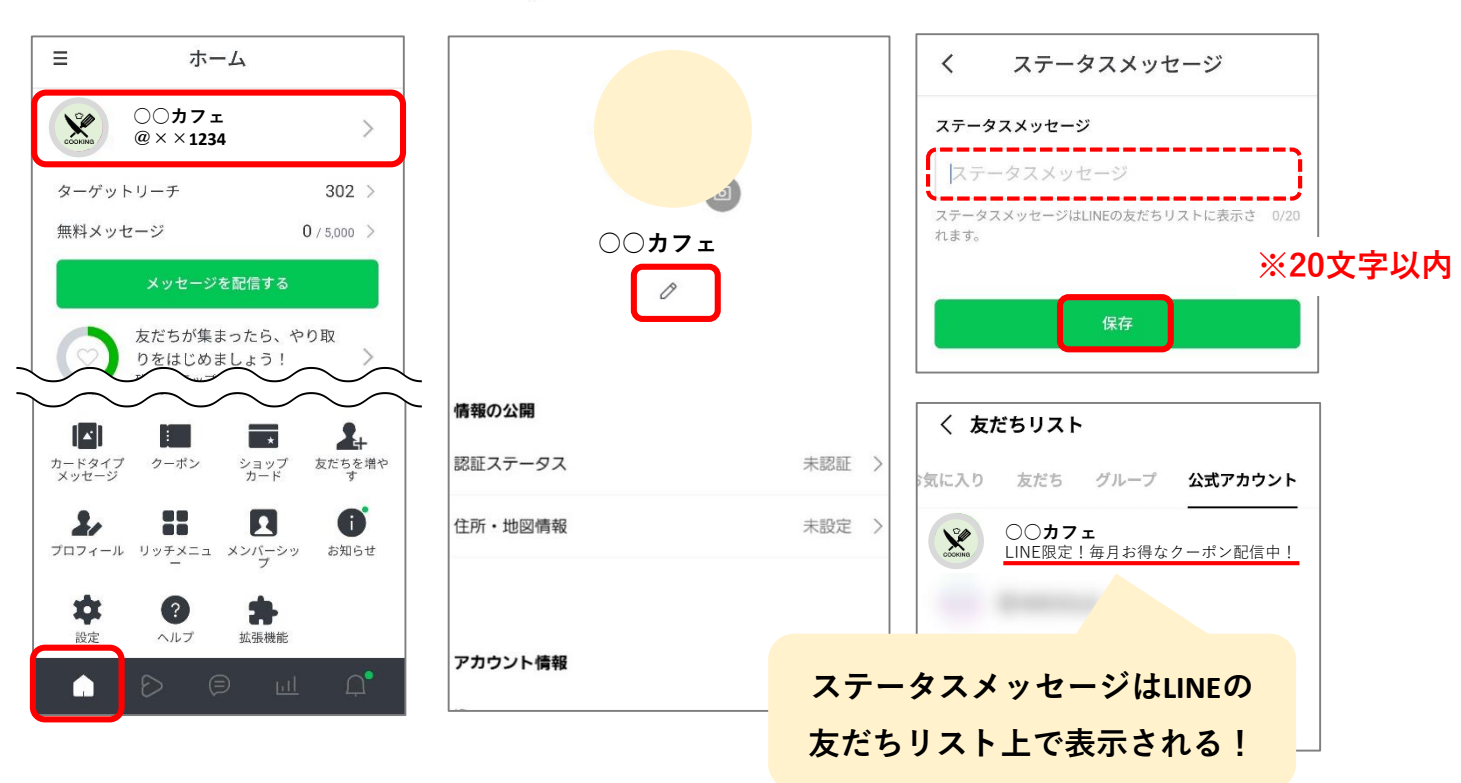

● プロフィール情報の設定

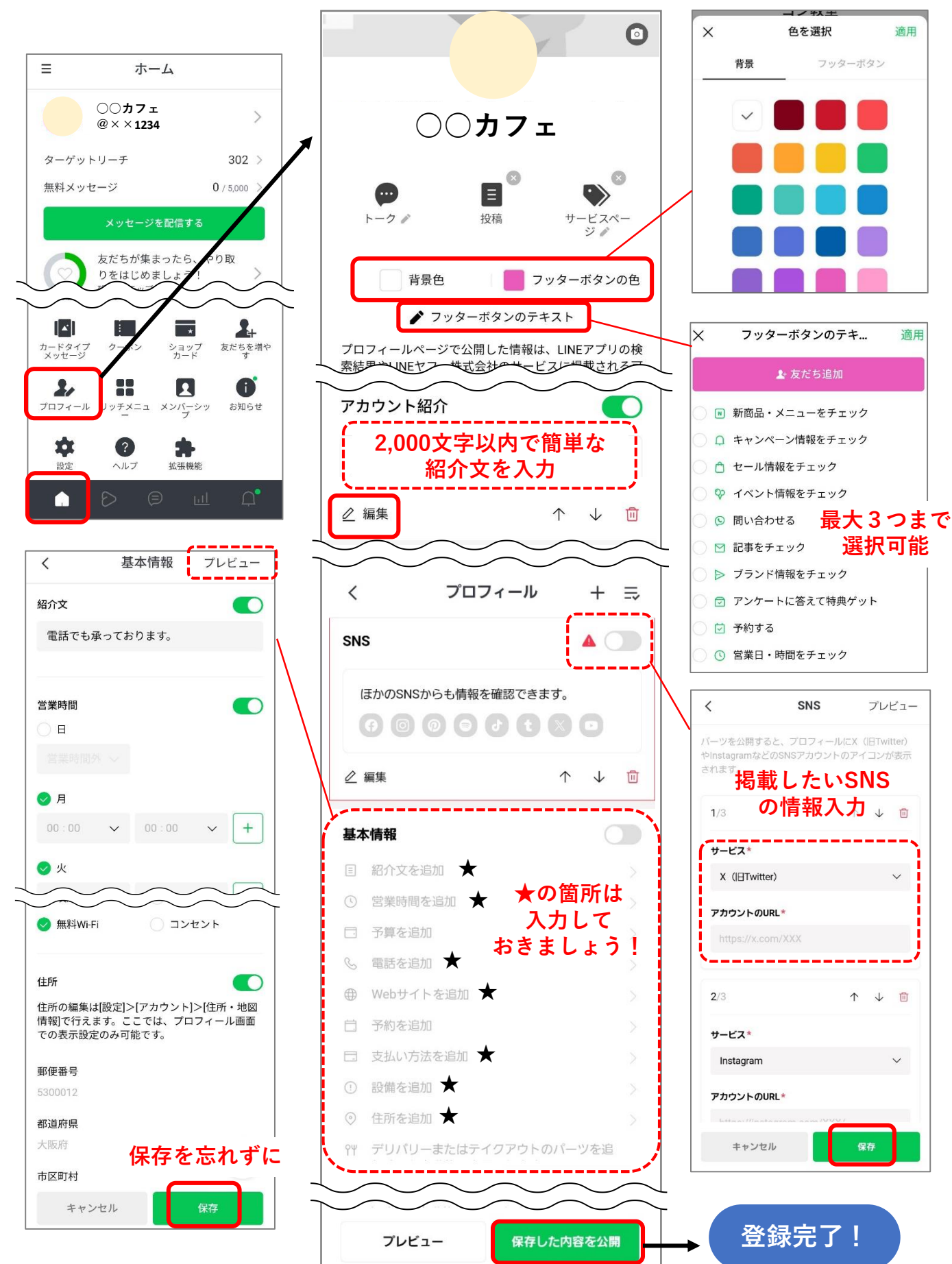

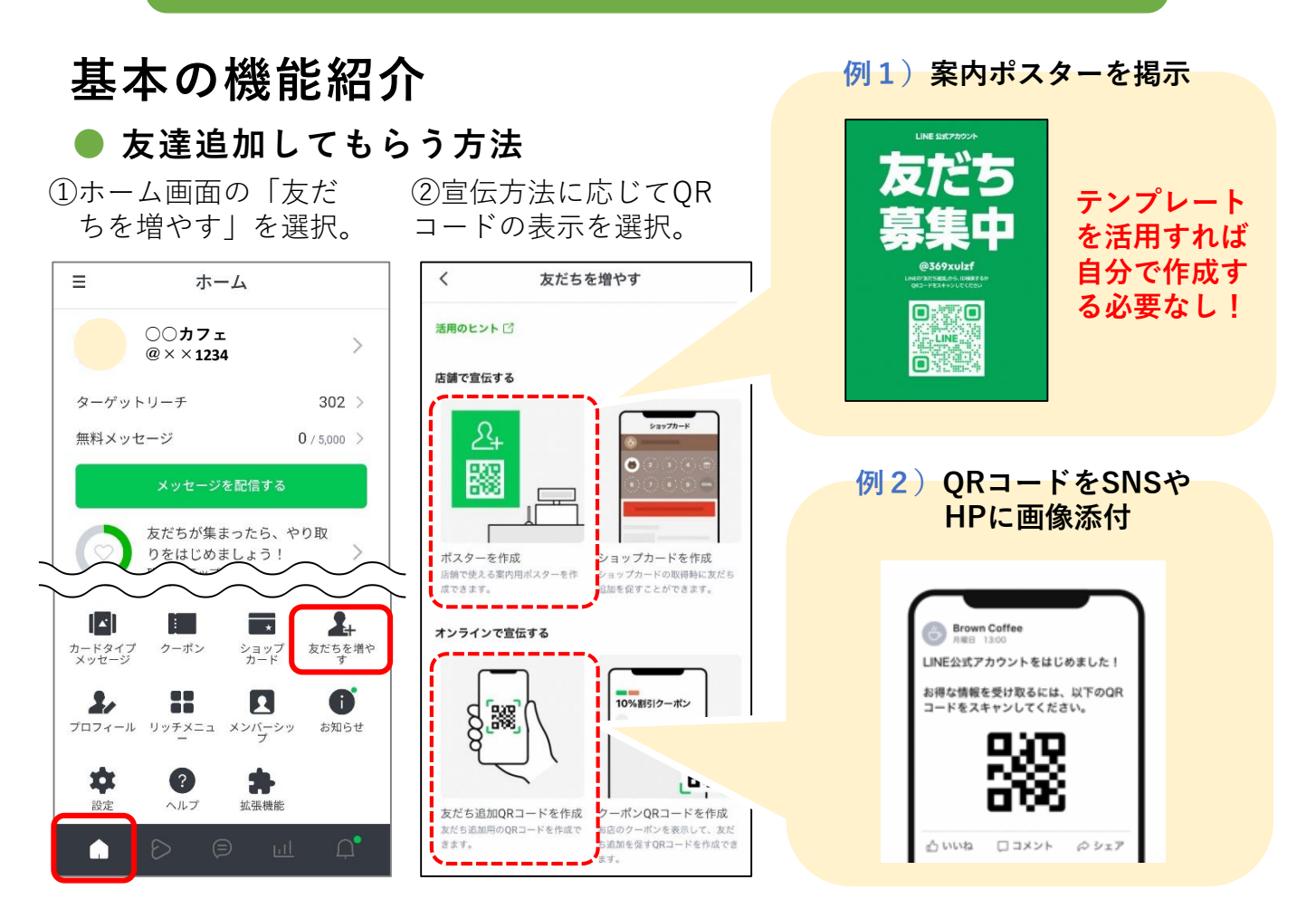

#### ● あいさつメッセージの作成

友だち追加時に送られるので読まれる可能性が高く、アカウントの第一印象を決める重要な 役割!どのような情報が送られてくるのかを伝えましょう。またメッセージを受け取った後 の具体的なアクションを促すことで、ブロック率を低下させることもできます。

 ホーム画面の「あいさつ メッセージ」を選択。

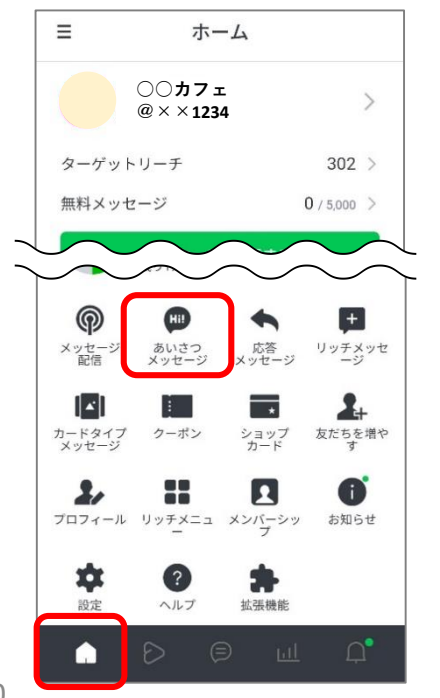

②文章を入力して「保存」。 最大で5つのふきだし設定可能

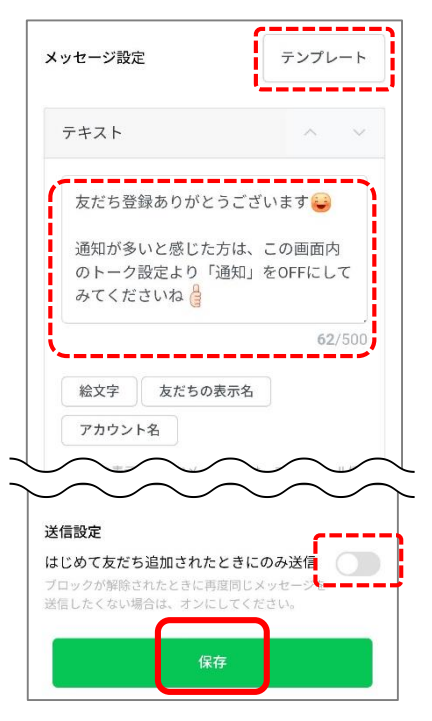

おすすめのメッセージ構成

 1)アカウントの自己紹介 や今後の配信内容を伝える
 2)次のアクションを促す
 3)初回限定クーポン等、
 友だち限定にお得な情報を
 届ける

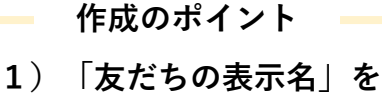

入れて呼びかける
2)読みやすさを重視して
改行・絵文字を使う
3)ホームページやSNSな
どの店舗情報を紹介

#### ● メッセージ配信

ホーム画面の「メッセージを配信する」を選択。

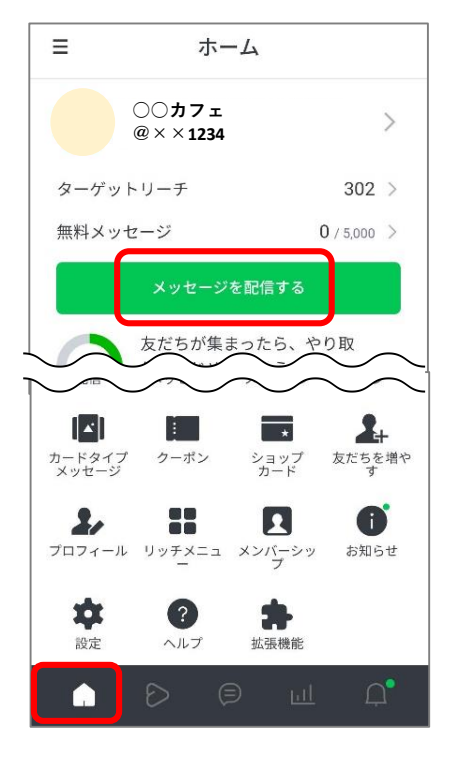

 「追加」から「テキスト」 を選択。 ③配信したい文章を入力!入 力完了後は「次へ」を選択。

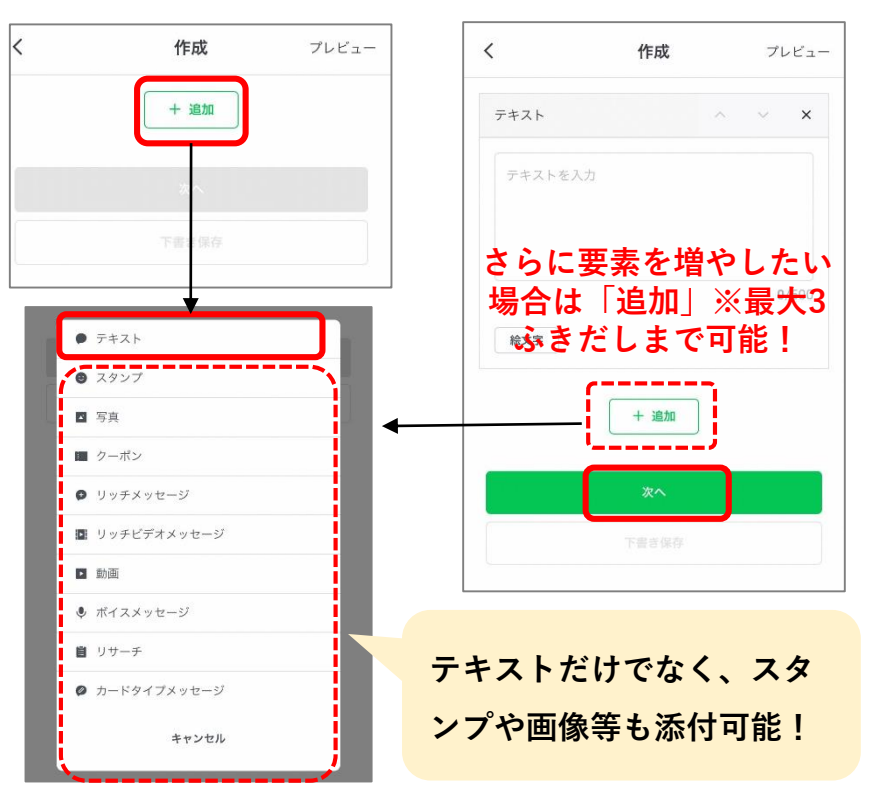

④プレビューを確認して問題 がなければ、配信設定を選んで「配信」を選択。

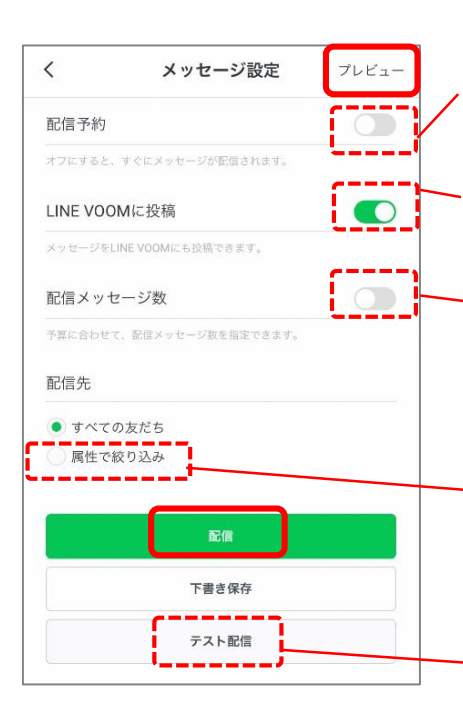

「今すぐ配信」か日時指定が 可能な「予約配信」かの決定。 早朝や深夜など迷惑になりそ うな時間帯は避けましょう。

同時にVOOM投稿も可能!

予算などに合わせて、配信 メッセージ数を指定。配信先 は配信時点の友だちの中から ランダムに選択される。

属性で絞り込むには、ター ゲットリーチ数が100人以上 必要。

テスト配信を行い、事前に 複数人でのチェックをおす すめ。 ⑤最終確認画面で「配信」を 選択

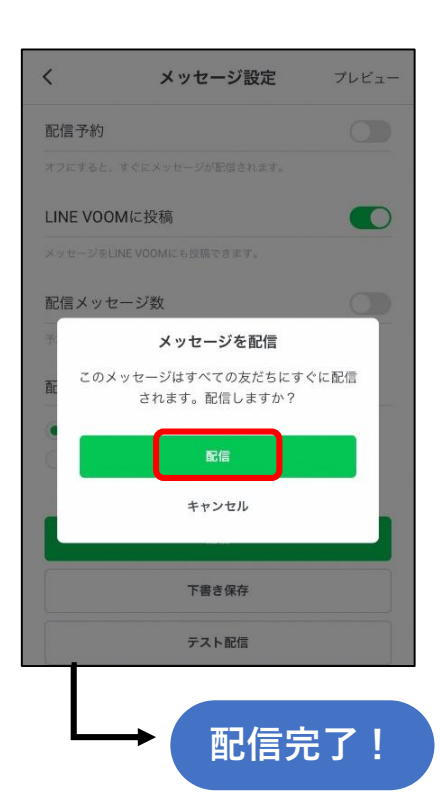

#### ● チャット送信

友だちになっているユーザー1人ひとりとコミュニケーションが取れる機能で個別のお問合 せ等に対応できます!また、LINEチャットはメッセージ通数に含まれず、無料で使用可能。 ただし、チャットの履歴保存期間は1年です。

#### 新規メッセージを送信する場合

日本

 チャット画面から右上の 連絡先マークを選択。

すべて・

1

e

Ξ

検索

 ②対象のユーザーを選択し 「チャットルームに移動」。

連絡先▼

友だちとチャットを開始する方法についてはマニュアルを

花子

○ チャットルームに移動

ご確認ください。**マニュアルを見る** 

花子

ŧ١٩

8/13

<

検索

③送りたいメッセージを入力し送信マークを選択。

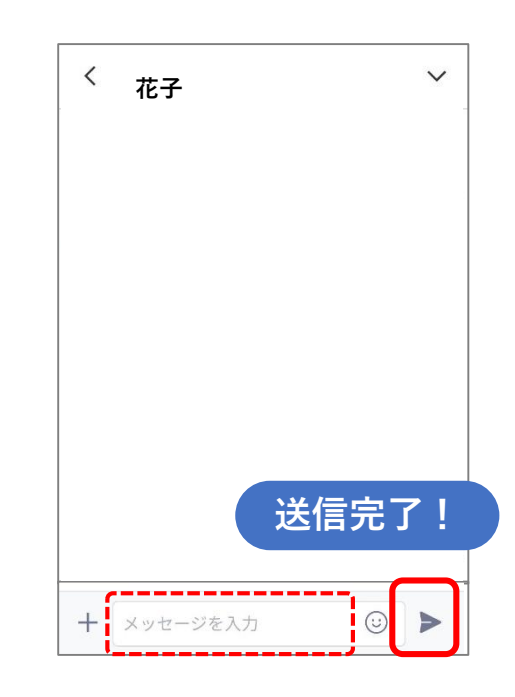

#### ユーザーからのメッセージに返信する場合

①チャット画面から対象のユーザーを選択。

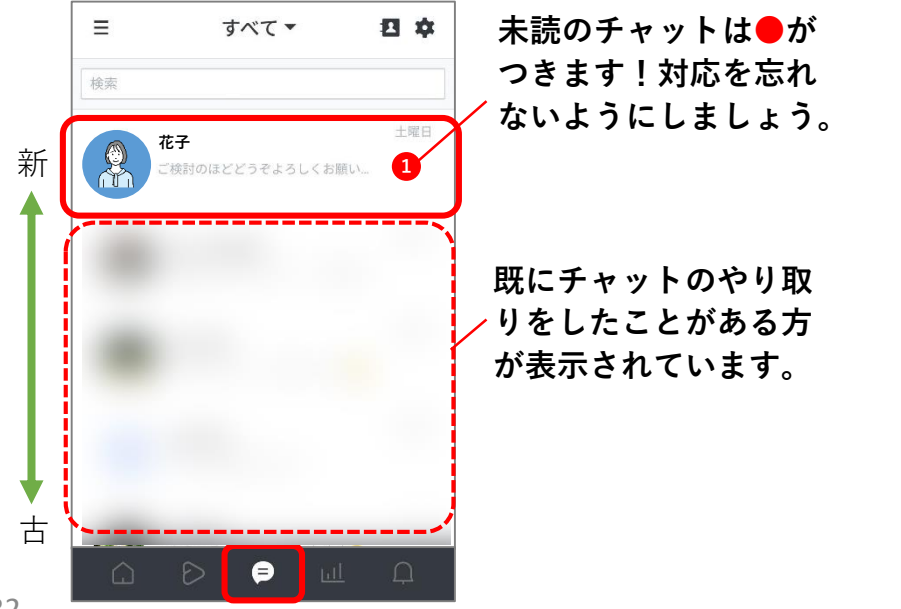

②送りたいメッセージを入 力し送信マークを選択。

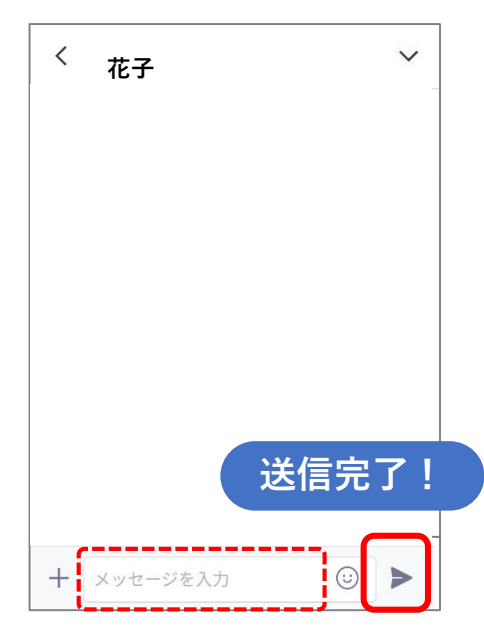

### 分析画面

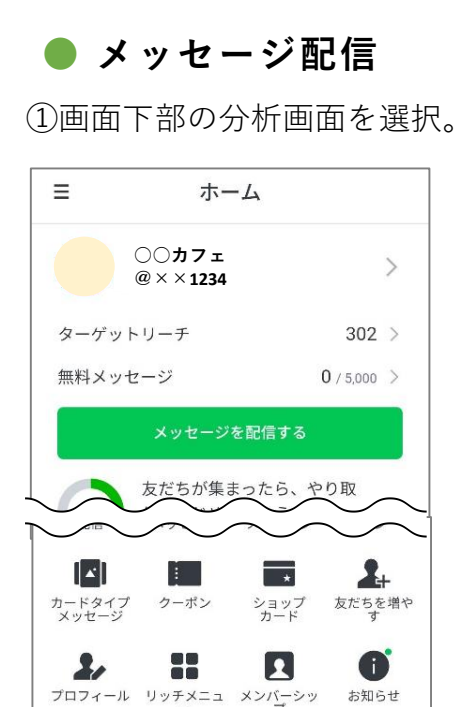

LINE公式アカウントの日々 の友だち追加数やブロック 数などの数値を確認するこ とができます。定期的に分 析を確認し、効果的なメッ セージ配信等を行っていき ましょう!

\$

設定

?

ヘルプ

\*

拡張機能

分析したい期間の設定 が可能!

詳細の確認はここから!

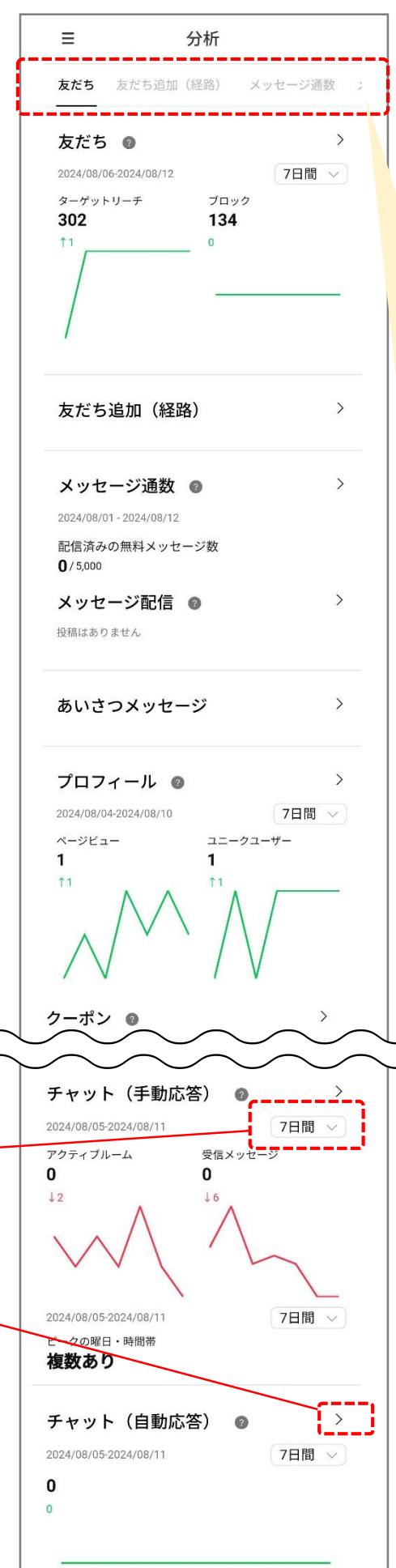

確認できる項目 1) 友だちの数と属性 2) 友だち追加経路 3) メッセージ通数 4) メッセージ配信に 対するユーザ—のアク ション 5) あいさつメッセー ジに対するユーザーの アクションなど 6) プロフィールが閲 覧された数と閲覧した ユーザーの数など 7) リッチメニューを 表示させたユーザーの 数とクリックしたユー ザーの数など 8) **VOOM**が表示され た数とそれに対する ユーザーのアクション 数 9) **VOOMのフォロ** ワーの変化 10) クーポンの開封や 使用ユーザー数 11) ショップカードを 使用・発行した数など 12) チャット数、 チャット数の変化や曜 日・時間帯の分析 13) 自動応答した チャットの数と変化

### Googleビジネスプロフィールの特徴

Googleビジネスプロフィール(旧Googleマイビジネス)とは、Googleが提供している無料 のビジネスリスティングサービスです。Google検索やGoogleマップで検索された時に表示 されるビジネス情報をオーナーが自身で管理したり、情報の発信ができるツールです。

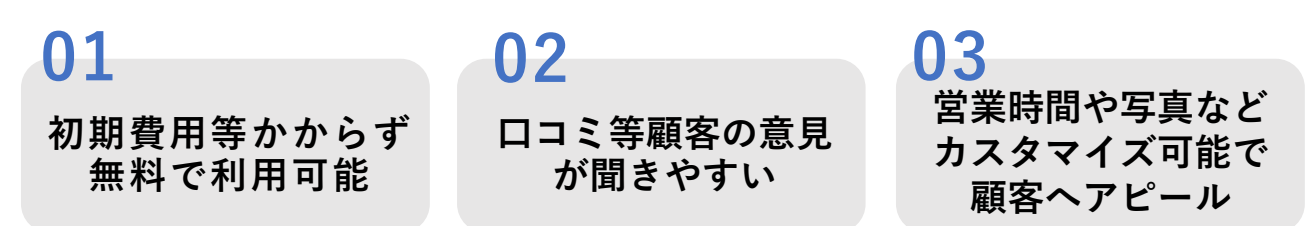

#### ● Googleビジネスプロフィール活用のメリット

#### 1)検索結果上で見つけてもらいやすい

スマートフォン・PCともに、Google検索では**Googleビジ** ネスプロフィールによる情報が、他の記事・コンテンツよ り上位表示されます。地図情報も合わせて表示されるため、 非常に視認性が高く、ユーザーに情報を認知させることが 可能です。

#### 2)利用ユーザーが多く新規ユーザー獲得に繋がりやすい

Googleマップ利用者数は4,700万人以上という結果がでており、一般消費者に多く利用されているのが分かります!

#### 3) 公式サイトよりもすばやく情報を閲覧できる

Googleビジネスプロフィール画面では、公式サイトヘア クセスしなくても必要な情報が得られるようになっていま す。これは、近年注目されている「ゼロクリックサーチ」 (検索結果で表示されるページ内容を見てただけで完結し、 個別のWebサイトまでアクセスしないユーザー行動)に もアプローチできるようになっており、「あのお店に行き たい」という突発的なニーズにも対応しやすいののが特徴 です。

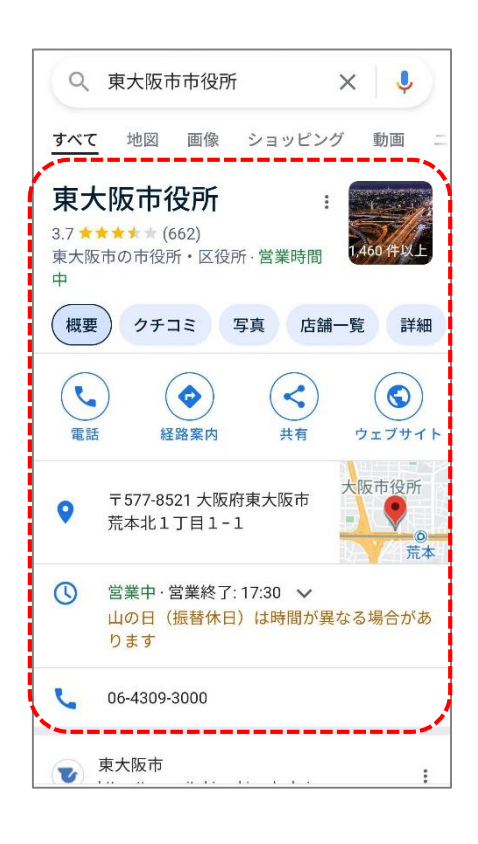

GoogleビジネスプロフィールはGoogleによる店舗情報の自動生成やユーザーの投稿に よって作られた可能性もあります。その場合、登録されている店舗情報が誤っているこ ともありトラブルに繋がる可能性もあるため要注意!必ずオーナー(管理者)申請を行 い、正しい情報を設定しましょう!

### Googleビジネスプロフィールの登録

#### Googleビジネスプロフィールの登録のながれ

以下のながれに沿ってGoogleビジネスプロフィールの登録していきましょう!

「管理を開始」を選択

Google の無料のビ

ジネス プロフィール

を使ってアピール

ビジネス プロフィールを無料で作成すること ビッキス フロフィー かな無料 CTFRU 9 GCと で、Google 検索およびマップで検索したユ ーザーを新規 顕客に変えましょう。写真、特 奥、投稿などで プロフィールをパーソナライ ズタることが可能です。

| STEP 1            | STEP 2      | STEP 3            | STEP 4    |
|-------------------|-------------|-------------------|-----------|
| Googleアカウント       | Googleマップに店 | <b>登録手続き</b> (新規登 | オーナー申請    |
| <b>の開設</b> (既に取得し | ) 舗情報が既に表示さ | → 録または情報の修正や      | $\rangle$ |
| ている場合はOK)         | / れているかを確認  | 確認)               | /         |

#### ● Googleビジネスプロフィールの新規登録

①以下の二次元バーコー ②「今すぐ管理」または ドまたはURLから、登 録ページへアクセス

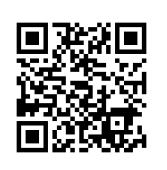

https://www.google.com/intl/ja\_ ip/business/

④順番に必要情報を入力します。

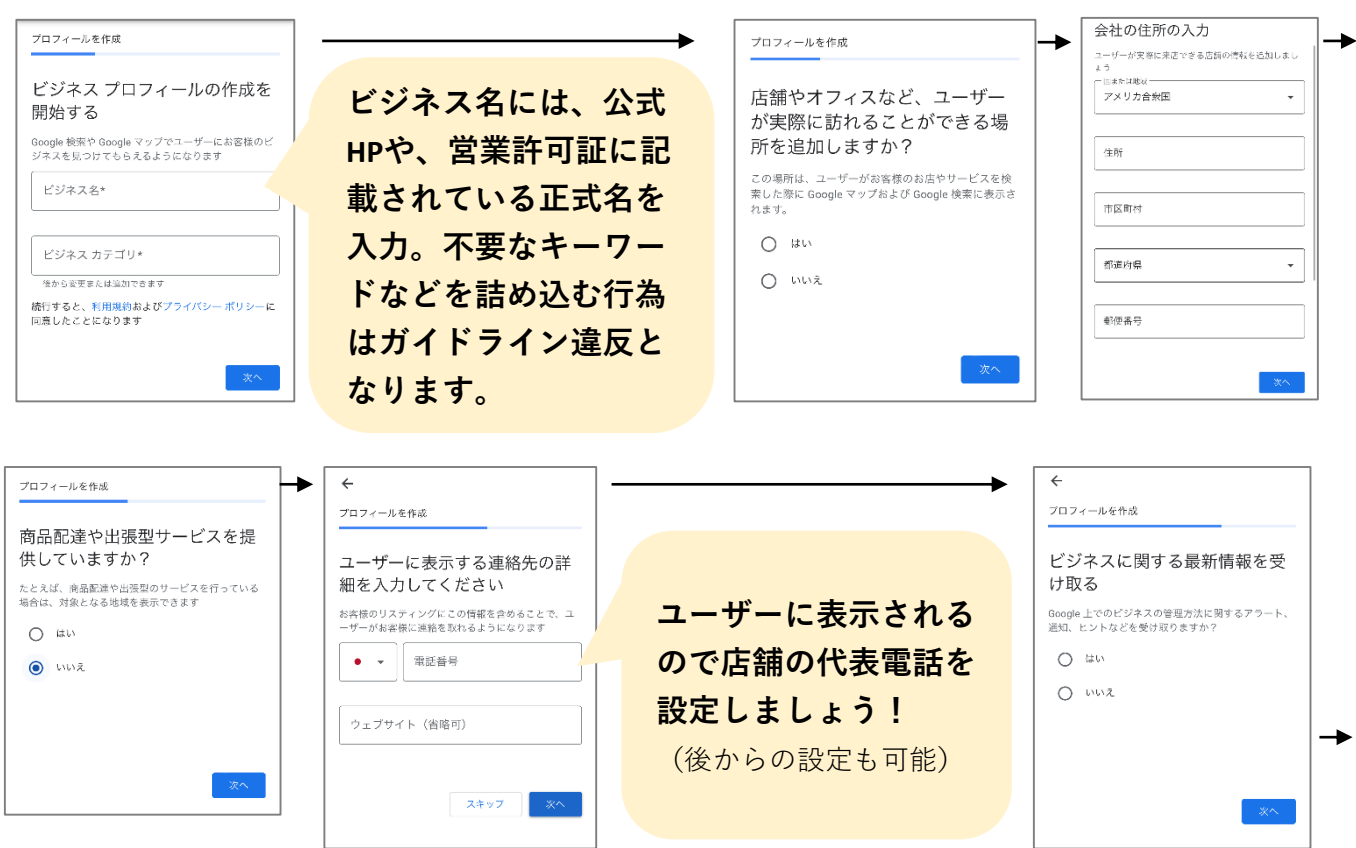

③Googleアカウントのメールアドレス とパスワードを入力して「次へ」

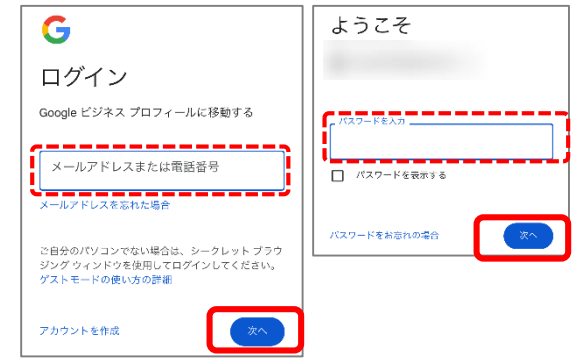

⑤情報が入力出来たら、オーナー認証を行うための認証方法を選択します。

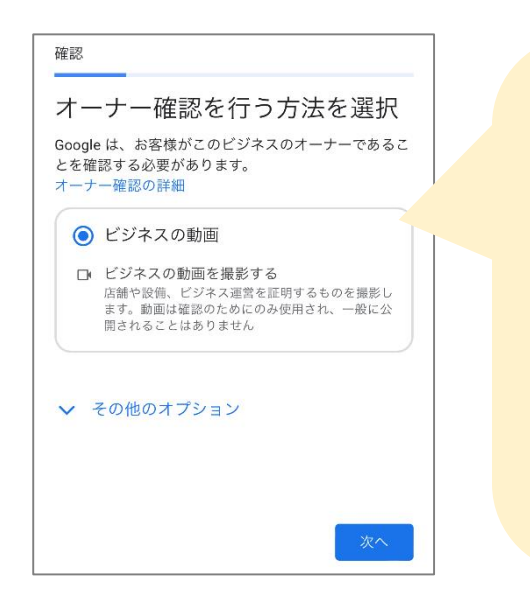

申請方法は業種や一般公開されている情報、地域 等によって異なりますが、以下のような選択肢が あります。

★電話 ・ハガキ ・テキストメッセージ ・メール ・動画

電話を選択出来る場合は、電話を選択しましょう。 最もはやく認証ができるためおすすです!はがき 認証の場合は2週間程度の時間を要します。

#### 例1)電話認証の場合

⑥「電話でコードを受け取る」を選択

- 「テキストメッセージ」か「通話」
   か受け取り方法を選択する
- ⑧Googleからのテキストメッセージ、 又は電話からの自動音声で確認コー ドを取得し画面へ入力

#### 例2)ハガキ認証の場合

⑥「ハガキ送付」を選択
⑦後日、登録した住所ヘハガキが届く
⑧ハガキに記載されている確認コードを取得
⑨Googleビジネスプロフィールヘログインし、 ダッシュボード画面の「今すぐオーナー確 認」から取得した確認コードを入力

▶ 認証完了!ユーザーへの表示が開始

### 基本情報の編集

ログイン後は、オーナーとして各情報の編集が可能です!

● トップページ画面の構成

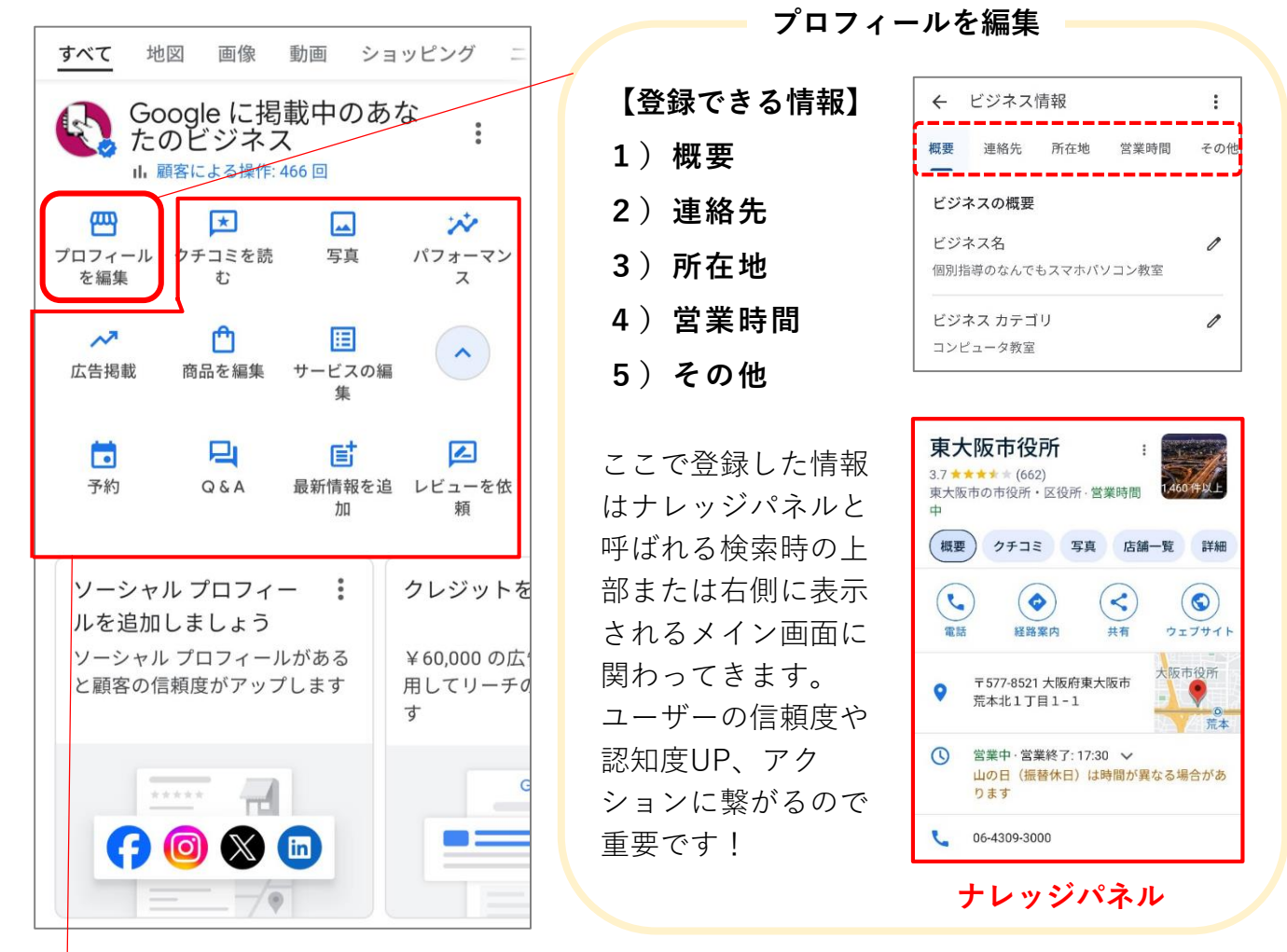

**口コミを読む** ユーザーが投稿した口コミの確認や返信

ビジネスプロフィールでユーザーがメッセージを送れるようにする

- 🚧 パフォーマンス ユーザーの反応やアクションの分析を確認する
- 📈 広告掲載 🛛 🛛 Google広告を出稿する

🞑 写真

- 🛄 商品を編集 商品の編集・追加(商材が物品等の場合)
- 📃 **サービスの編集** 提供しているサービスの編集・追加(商材がサービス等の場合)
- 予約 オンライン予約サイトへ誘導するためのURL追加
- **2 Q&A** ユーザーからの質問への回答
- **し 最新情報を追加** 最新情報や特権、イベントの追加
- 🔼 **レビューを依頼** ユーザーに口コミを投稿してもらうためのリンクを作成して共有

#### ● 写真の追加

店舗の外観や店内の風景、ロゴ、商品等できるだけ多く追加すれば、わかりやすく会社やお 店の魅力を伝えることができます!イメージ訴求の充実により、ユーザーの「信頼」を獲得 することができるだけなくユーザーの来店へのモチベーションを高める働きもあります。以 下のガイドラインを参考にしながらたくさん掲載しましょう。

写真のガイドライン (Google ビジネスプロフィール ヘルプページ (※) より一部引用)

形式:JPGまたはPNG 推奨解像度:縦 720 pixel、横 720 pixel サイズ:10KB~5MB 品質:ピントが合っていて十分な明るさのある写真を使用します。大幅な加工や過度のフィル タ使用は避けてください。雰囲気をありのままに伝える画像をお選びください。

①トップページから「写真」を選択。 ②追加したい項目を選択。

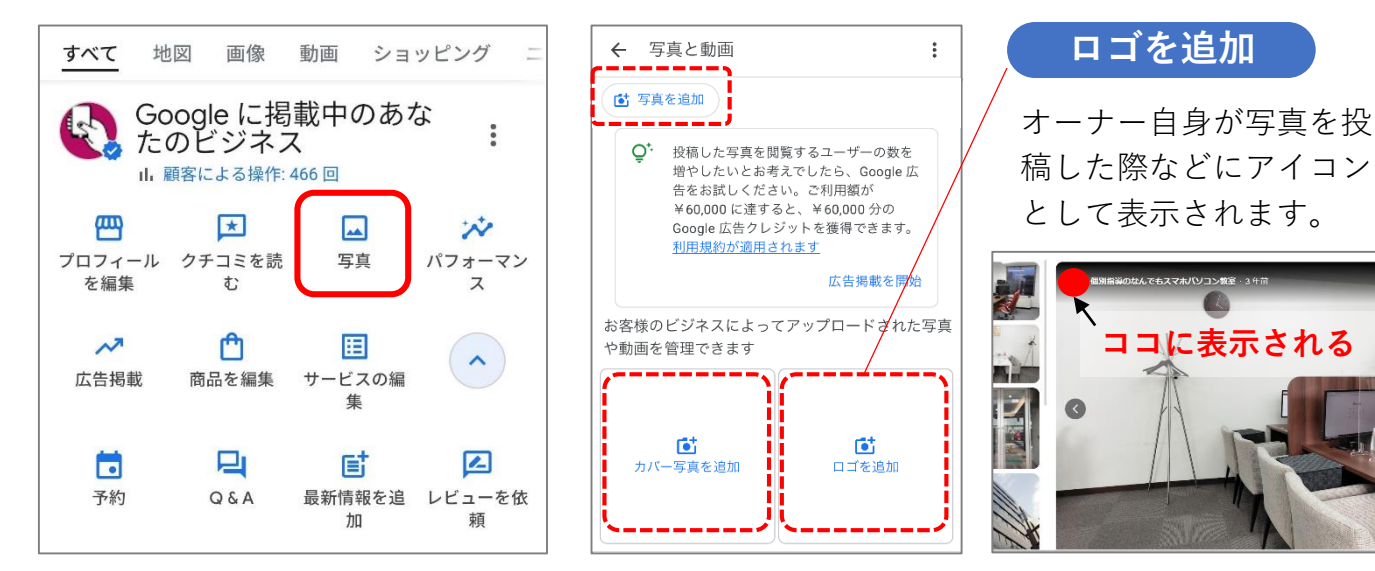

#### カバー写真を追加

プロフィールの上部に表示される、**1番重要な写 真項目**です。写真内容の制限はなく、お店の料 理・内装・外観などから「この写真こそユーザー に見てほしい1枚」を選んで登録しましょう!

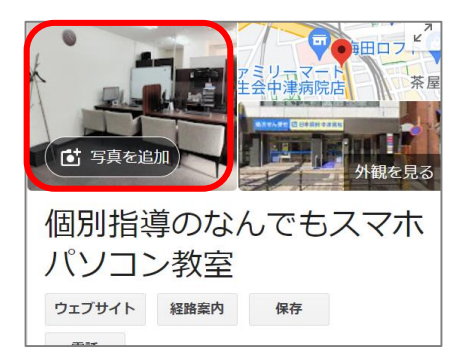

※写真は複数登録できますが、Googleの判断で掲 載順位などが変わるため、必ずしも希望通りの写 真がカバー写真に表示されるわけではありません。 写真を追加

ロゴやカバー写真以外の写真を追加します。

#### <u>1) 店内と外観の写真</u>

店内写真はお店の雰囲気を伝えることができます。 外観写真は実際に来店する際にお店を探しやすく なります。それぞれ合計3枚以上の店内写真を追 加すると効果的です。

#### 2) 商材やサービスイメージの写真

お店のアピールに繋がるため、人気の料理等、 特に見てもらいたい商品の写真を3枚以上掲 載するのがおすすめです!

#### <u>3)メニュー写真</u>

実際にお店で使用しているメニュー表の写真 などを添付可能!最新情報になっているか注 意が必要です。

<u>4)動画</u> 動きのある内容を表現できます。

#### 投稿機能の活用

店舗に関する最新情報やイベントの告知、クーポンの配布ができる機能です。ナレッジパネル やGoogleビジネスマップに表示された自社のビジネス情報に投稿した文章や画像・クーポン コードが表示されます。ユーザーに向けて来店促進に繋がるタイムリーな情報を提供できるた め、来店数や予約数の増加に繋がる可能性が高まります!

#### 投稿機能の種類

|         | 最新情報       | イベント       | 特典         |
|---------|------------|------------|------------|
| 写真・動画   | $\bigcirc$ | $\bigcirc$ | $\bigcirc$ |
| 説明文     | $\bigcirc$ | $\bigcirc$ | 0          |
| 投稿タイトル  | ×          | 0          | 0          |
| 開始日·終了日 | ×          | 0          | 0          |

#### 投稿の方法

 トップページから「最新情報」 を選択。

> 4 最新情報を追加 : 最新情報を追加 1 > 2 > 特典を追加 イベントを追加 3 >

②追加したい項目を選択。

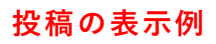

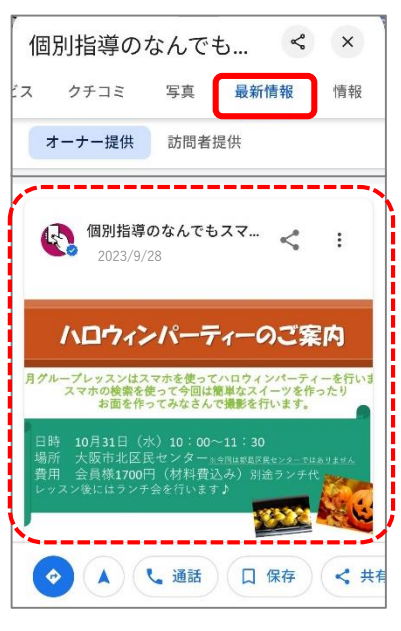

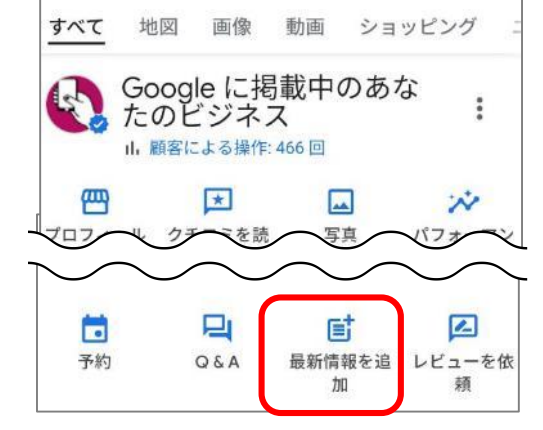

③必要情報を入力して「投稿」を選択。

| ⑤ 写真や動画を選   | 択        |
|-------------|----------|
|             |          |
| 説明を追加       |          |
| *タンの追加(省略可) | 0 / 1500 |
| なし          |          |

| ● 写真や動画を選択        | R |
|-------------------|---|
| イベントのタイトル*        |   |
| (例: 今週のセール)       |   |
| <b></b> ]始日*      | Ħ |
| YYY/MM/DD         |   |
| <b>捐始時間(省略</b> 可) |   |
| 终了日*              | Ö |
| YYYY/MM/DD        |   |

| ・ 将典を追加         | :         | 1   |
|-----------------|-----------|-----|
| (1) 写真や動き       | 画を選択      |     |
| 特典のタイトル*        |           | ]   |
| (例: 店頭でもオンラインでも | > 20% オフ) | 1   |
| 開始日*            | Ö         |     |
| YYYY/MM/DD      |           |     |
| 終了日*            |           |     |
| YYYY/MM/DD      |           |     |
| 細を追加(省略可)       | 投稿        | 完了! |
|                 |           |     |
| <b>C</b> -      | Y         |     |

#### ● 口コミの管理

Googleビジネスプロフィールではユーザーが口コミを投稿する機能があります。ユーザーは 口コミの内容で「サービス」や「お店」の評判を前もってチェックすることが多いため、集 客へ影響しやすいのが事実です。口コミに対しての管理を怠らないように心掛けましょう!

#### ● 口コミを確認して返信

トップページから「口コミを読む」を選択。

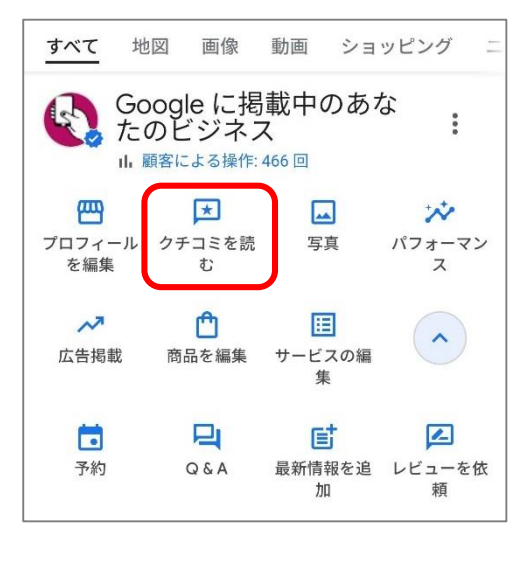

②口コミー覧が表示される ので対象の口コミの「返 信」を選択。

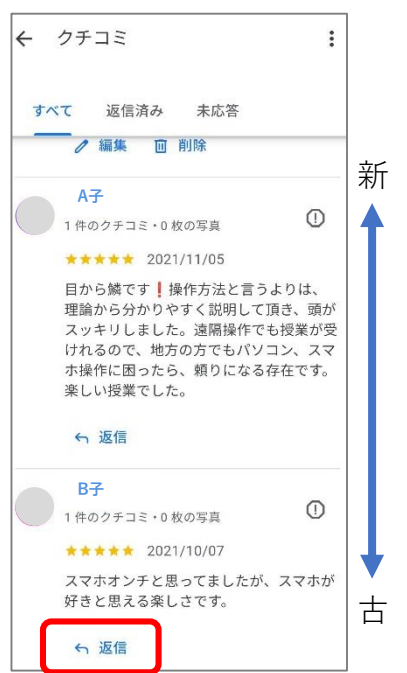

③4000文字以内で返信内容を入力し、「送信」を選択。

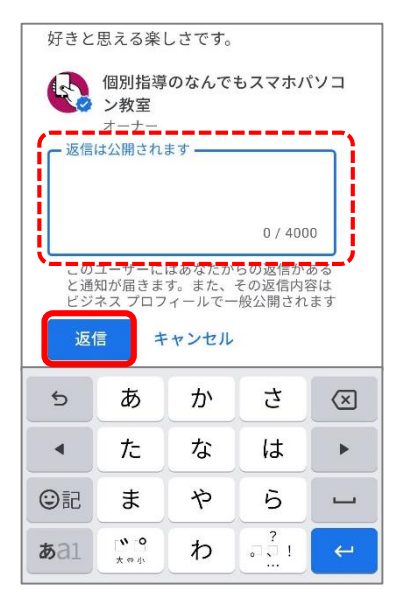

#### ネガティブな口コミに対しての対応

#### 1) 削除申請

Googleマップに投稿された口コミを自分で 削除・非公開にはできませんがGoogleに対 して削除申請を行い認められた場合は削除 が可能です。(削除対象例:関連性のない 内容、冒涜、嫌がらせ、個人情報など)

トップページの右上
 から
 「フィードバックを送信」を選択。
 (2)「問題を報告」を選択。
 (3)報告項目を選び、内容を記載する。
 ④必要に応じて写真を添付する。
 (5)最後に「送信」を選択。

#### 2) 誠実な返信対応

削除できないからといって、放置する と、店舗のイメージダウンや集客に影 響が出る可能性があります。削除でき ない口コミは適切に対処し、できるだ け誠実に対応しましょう。謝罪の気持 ちや今後の改善策について返信するこ とで、真摯な対応が伝わり、ネガティ ブな印象を払拭して信頼回復につなが る可能性があります。

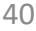

### パフォーマンス (分析) ※旧インサイト

お店を知ったユーザーがどんな行動を取ったか、コストを掛けずに分析を閲覧できます。閲 覧数や電話を掛けた人数などを把握し、分析・改善することで、より効率的な集客に結びつ けらるので定期的なチェックを心がけましょう。

#### ● パフォーマンスを確認

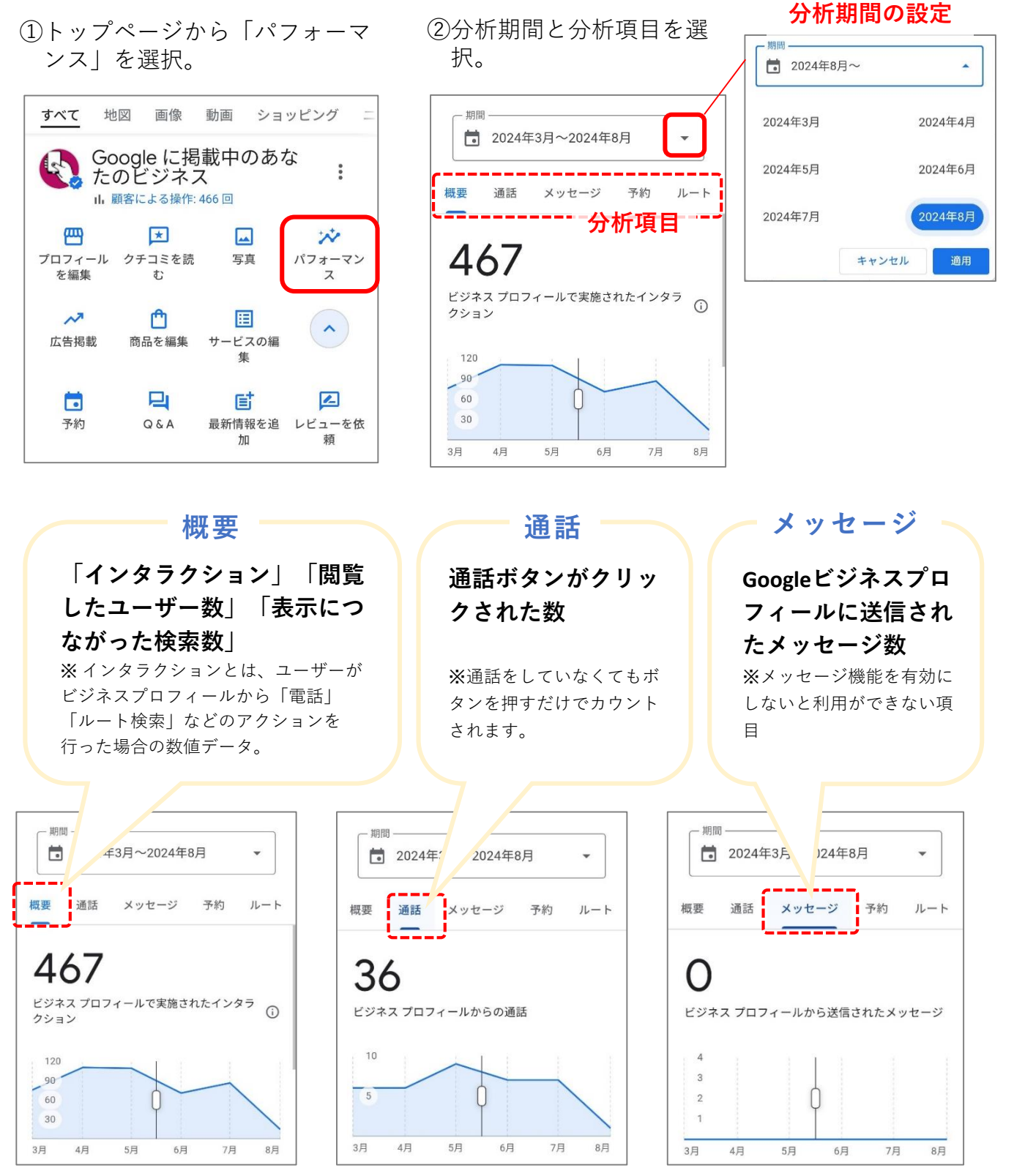

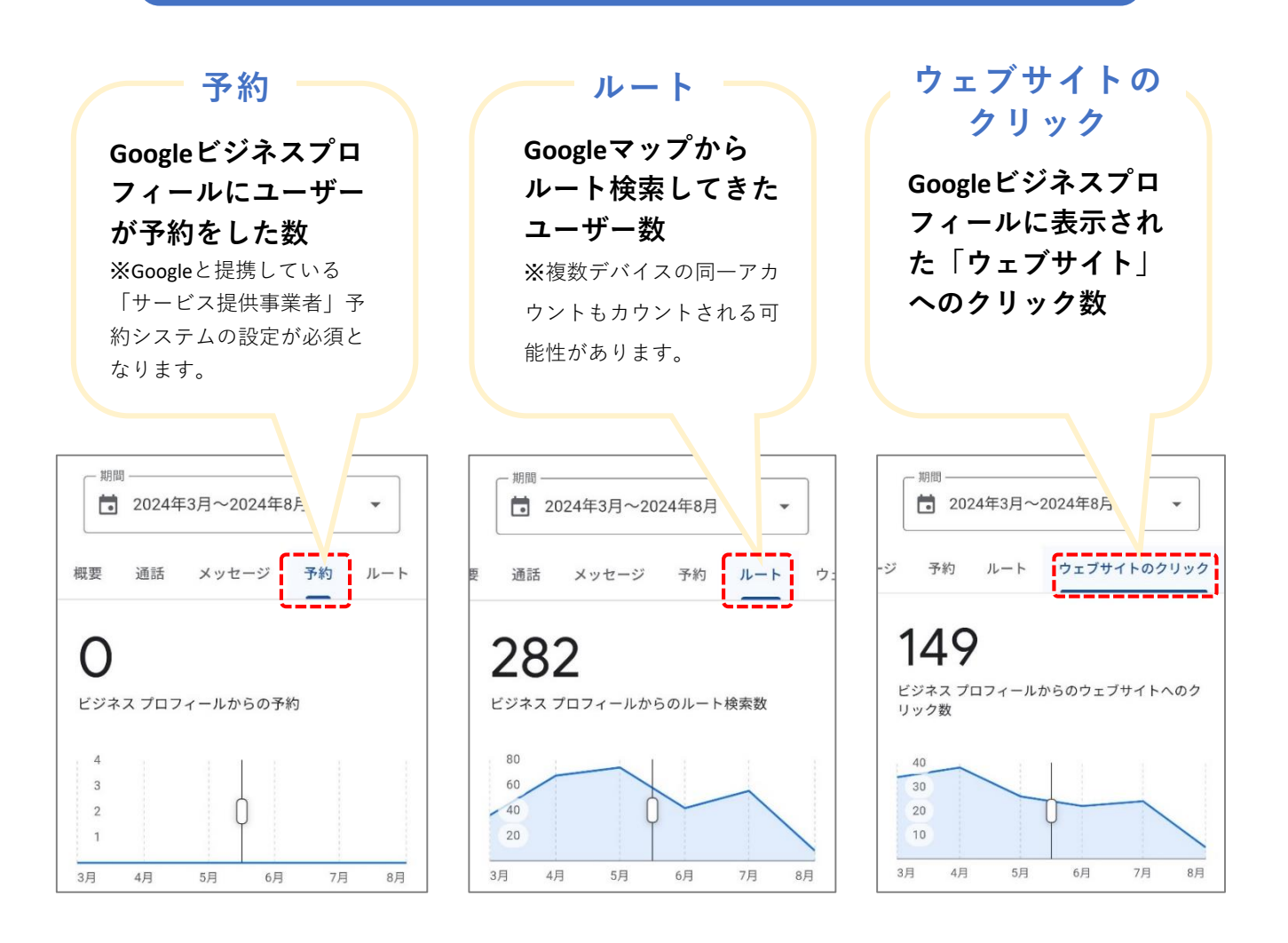

数値結果は、1ヶ月ごとに記録を残し長期的な分析を行いましょう!ある程度長期データ を取得したら、前年比較でデータを確認し、同じ月や季節でどのような変化があるかを 見てみることも大切です。

目標計画シート

#### 今後のSNS活用に向けて目標を計画してみましょう!

#### 【目標設定】

| 目標                 |                                                                                              |  |                 |  |
|--------------------|----------------------------------------------------------------------------------------------|--|-----------------|--|
| コンセプト              | かわいい・かっこいい・シンプルな・上質な・高級な・親しみやすい<br>やる気がある・優しい・子供向け・大人向け・おもしろい・楽しい<br>ためになる・ユニークな・癒される・その他( ) |  | )               |  |
|                    | 項目(例:フォロワー数)                                                                                 |  | 目標数値(例:現在の1.5倍) |  |
|                    |                                                                                              |  |                 |  |
|                    |                                                                                              |  |                 |  |
| 目標数値<br>(目標に応じて設定) |                                                                                              |  |                 |  |
|                    |                                                                                              |  |                 |  |
|                    |                                                                                              |  |                 |  |
|                    |                                                                                              |  |                 |  |
| 実施目標               |                                                                                              |  | 回/1ヶ月           |  |
|                    | ストーリーズ投稿                                                                                     |  | 回/1ヶ月           |  |
|                    | 動画投稿                                                                                         |  | 回/1ヶ月           |  |
|                    | いいね押す                                                                                        |  | いいね/1ヶ月         |  |
|                    | フォローする                                                                                       |  | 人/1ヶ月           |  |
|                    | コメントする                                                                                       |  | 回/1ヶ月           |  |
|                    | キャンペーンの実施                                                                                    |  | 回/1ヶ月           |  |
|                    |                                                                                              |  |                 |  |
|                    |                                                                                              |  |                 |  |
|                    |                                                                                              |  |                 |  |

#### 【運用ルール】

| 投稿担当  |                          |
|-------|--------------------------|
| 投稿日   | 週 回 (月・火・水・木・金・土・日)      |
| 投稿時間帯 | 7時~12時 / 13時~18時 / 19時以降 |
| 投稿内容  |                          |

オリジナルハッシュタグを

### 活用してみましょう!

東大阪市商業振興コーディネート事業に参加する店舗同士の繋がりを創出し、 東大阪市内の店舗や企業が一体となり地域全体を盛り上げていくため、 本事業オリジナルの下記ハッシュタグを積極的に活用してみましょう!

### #SNSでつながる東大阪

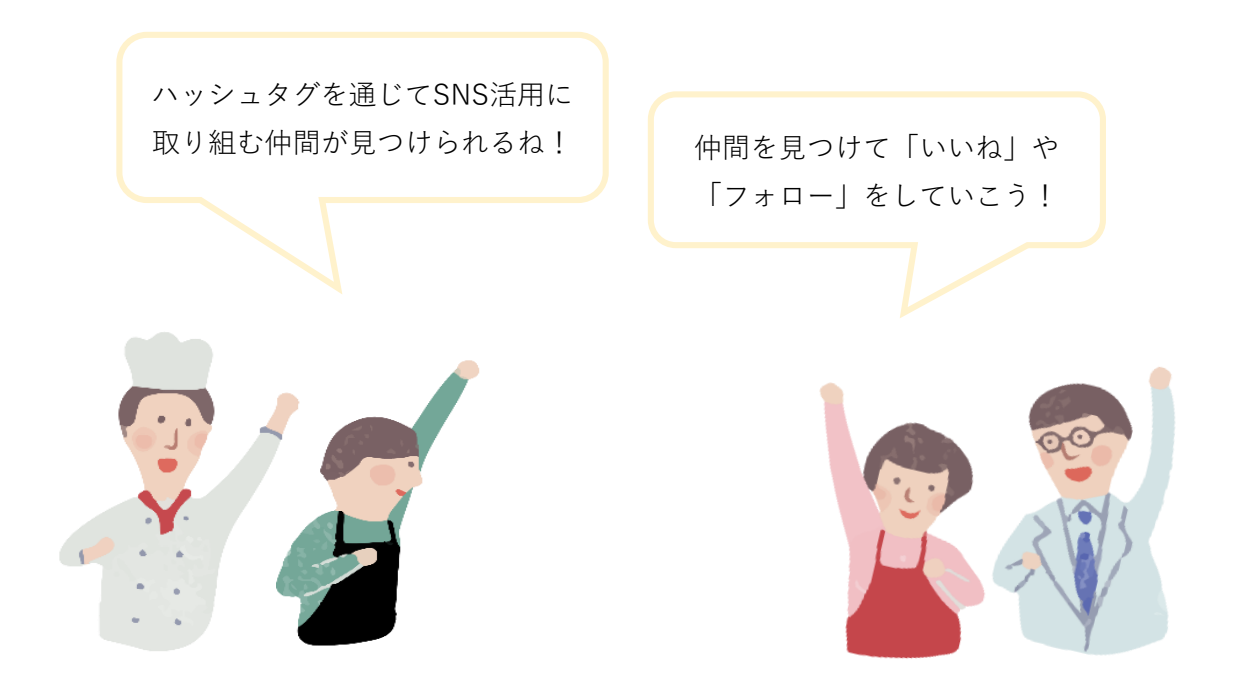

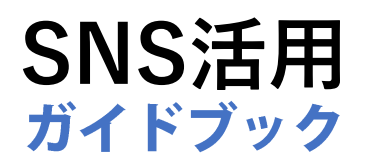

#### © 令和6年度東大阪市商業振興コーディネート事業

※当ガイドブックの記載内容は令和6年8月現在ものです。 また、無断転載、引用は固くお断りいたします